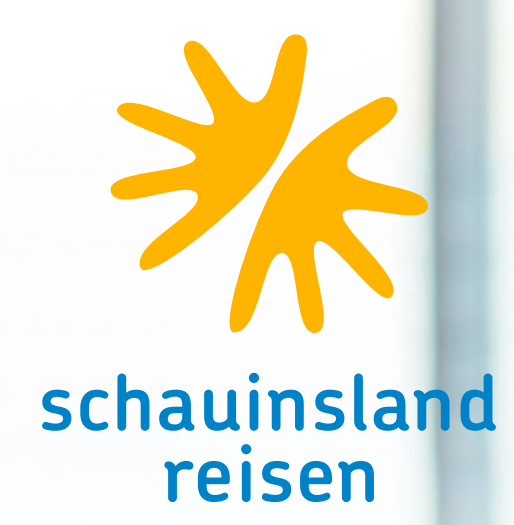

# BUCHEN LEICHT GEMACHT

## Inhaltsverzeichnis

Diese Buchungshilfe soll Ihnen beim täglichen Umgang mit Ihrem CRS helfen und die Vakanzabfragen bzw. Buchungen erleichtern.

| Eingabefelder/Codierungen           | 3  |
|-------------------------------------|----|
| Vakanzen                            |    |
| Flug-Vakanz                         |    |
| Hotel-Vakanz                        | 4  |
| Vorvertragliche Informationen       | 5  |
| Buchungsbeispiele                   | 6  |
| Pauschalreise                       | 6  |
| Nur-Flug/Nur-Hotel                  | 6  |
| Transfer hinzubuchen/Privattransfer | 7  |
| Pauschalreise ohne Transfer         | 7  |
| Buchung von Leerwochen/-tagen       | 8  |
| SLR-dynamisch                       | 9  |
| Kreuzfahrtkombinationen             |    |
| Umbuchungen                         |    |
| Optionen                            |    |
| Gepäckaufstockung bei X3-Flügen     |    |
| Stornierungen                       |    |
| Vorausbuchungen                     |    |
| Ticketversand                       |    |
| Upgrades Flug                       |    |
| Buchungen von Mietwagen             |    |
| Rail & Fly-Ticket selbst ausdrucken |    |
| Flugzeitenänderungen                | 22 |
| Arbeitsablauf                       |    |
| <b>_</b>                            | 22 |
| Zahlungsmoglichkeiten               |    |
| Detaillierte Zahlungsinformationen  |    |
| schauinsland-reisen-pay             | 24 |
| Gruppenreisen                       |    |
| Allgemeine Informationen            |    |
| Kontakt                             |    |
| Infoquellen                         |    |

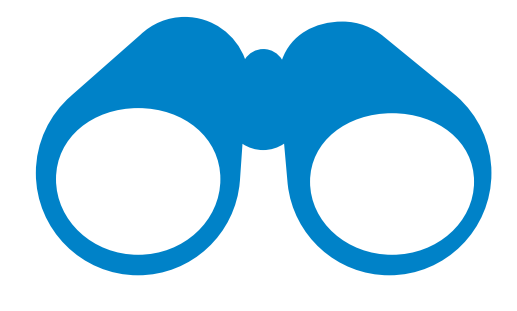

## Eingabefelder/Codierungen

Veranstalter: **SLR** 

#### Aktions-Codes

- BA: Buchungsanfrage
- B: Buchen
- BI: Buchungsinformation
- BM: Auflistung von verfügbaren Angeboten bei SLRD
- BR: Buchung + Druck Reisebestätigung
- B?: Musterbuchung
- CK: Darstellen verfügbarer Hotels bei SLRD
- D: Darstellung
- DI: Zahlungsinformationen/DI-Maske
- DR: Druck Reisebestätigung
- DZ: Informationen zu Zahlungen und zum Reiseunterlagenversand (Direktinkasso)
- F: Festbuchen einer Option
- G/GF: Geräte-Vakanz Airline/Flug
- GZ: Flugzeiten
- H/HF: Hotel-Vakanz
- I: Darstellung vorvertraglicher Informationen
- IB: Vorvertragliche Informationen
- OA: Optionsanfrage
- 0: Option
- PD: Passdaten
- S: Storno
- SA: Stornoanfrage
- SR: Storno und Rechnungsdruck
- U: Umbuchung
- UA: Umbuchungsanfrage
- V: Vorgangssuche

#### Anforderungs-Codes

- F: Flug
- H: Hotel + Transfer
- KV: Keine Versicherung
- KW: Zur Eingabe der Transferdaten/Eingabe Star Agent Code Iberostar ergänzen
- MW: Mietwagen
- NF: Nur-Flug
- P: Paket
- V: Versicherung

#### Multifunktionszeile

EP (für Darstellung Einzelpreise)

#### Bemerkungen

unverbindliche Kundenwünsche/Infos (bitte stets in englisch verfassen)

## Mein Tipp

Viele CRS-Systeme lassen mittlerweile Groß- und Kleinschreibung zu. Auf die Anerkennung der Namen z. B. bei Fluggesellschaften hat es keine Auswirkungen, ob Buchstaben klein oder groß geschrieben werden.

## Vakanzen FLUG-VAKANZ

Den gewünschten Flug, durch Eingabe der entsprechenden Buchstaben, in die MFZ-Zeile auswählen. Dann weiter mit Aktion "H" für die Hotelvakanz.

| EXP                                                                               | VA                                                                                   |                                                                                | Aktion                                                                                                 | Reiseart                                                                                     | Pers.                                                                                                    | Ager                                                                                              | sturnr.                                                                          | EXP                                                  |                                                                       | VA                                                           |                                                                                        | Aktion                                                                                                | Reiseart                                                                                       | Pers.                                                                                                |                                                                                                    | Agenturnr.                                                                                     |
|-----------------------------------------------------------------------------------|--------------------------------------------------------------------------------------|--------------------------------------------------------------------------------|----------------------------------------------------------------------------------------------------|----------------------------------------------------------------------------------------------|----------------------------------------------------------------------------------------------------|---------------------------------------------------------------------------------------------------|----------------------------------------------------------------------------------|------------------------------------------------------|-----------------------------------------------------------------------|--------------------------------------------------------------|----------------------------------------------------------------------------------------|----------------------------------------------------------------------------------------------------|------------------------------------------------------------------------------------------------|----------------------------------------------------------------------------------------------------|----------------------------------------------------------------------------------------------------|------------------------------------------------------------------------------------------------|
| [                                                                                 | SLR                                                                                  |                                                                                | GF                                                                                                    |                                                                                              | 2                                                                                                    |                                                                                                   |                                                                                  |                                                      |                                                                       | SLR                                                          |                                                                                        | GF                                                                                                    |                                                                                                | 2                                                                                                    |                                                                                                    |                                                                                                |
| Meldung                                                                           | Vorad                                                                                | irtsblättern mi                                                                | t Vor-Taste möglich                                                                                    | n                                                                                            |                                                                                                    |                                                                                                   |                                                                                  | Meldun                                               | a                                                                     | Vore                                                         | kärtsblättern mit                                                                      | Vor-Taste möglic                                                                                      | h                                                                                              |                                                                                                    |                                                                                                    |                                                                                                |
| MFZ                                                                               |                                                                                      |                                                                                |                                                                                                    |                                                                                              |                                                                                                    |                                                                                                   |                                                                                  | MFZ                                                  |                                                                       | AA                                                           | ]                                                                                      |                                                                                                    |                                                                                                |                                                                                                    |                                                                                                    |                                                                                                |
| м                                                                                 | Anf                                                                                  | Leistung                                                                       |                                                                                                    |                                                                                              | Unterbr.                                                                                                    | ٧                                                                                                 | Bel.                                                                             |                                                      | м /                                                                   | Anf                                                          | Leistung                                                                               |                                                                                                    |                                                                                                | Unterbr.                                                                                             | ٧                                                                                                    | Bel.                                                                                           |
| 1                                                                                 | F                                                                                    | DUS PMI                                                                        |                                                                                                    |                                                                                              |                                                                                                    |                                                                                                   |                                                                                  | 1                                                    |                                                                       | F                                                            | DUS PMI                                                                                |                                                                                                    |                                                                                                |                                                                                                    |                                                                                                    |                                                                                                |
| 2                                                                                 |                                                                                      |                                                                                |                                                                                                    |                                                                                              |                                                                                                    |                                                                                                   |                                                                                  | 2                                                    |                                                                       |                                                              |                                                                                        |                                                                                                    |                                                                                                |                                                                                                    |                                                                                                    |                                                                                                |
| 3                                                                                 |                                                                                      |                                                                                |                                                                                                    |                                                                                              |                                                                                                    |                                                                                                   |                                                                                  | 3                                                    |                                                                       |                                                              |                                                                                        |                                                                                                    |                                                                                                |                                                                                                    |                                                                                                    |                                                                                                |
| 4                                                                                 |                                                                                      |                                                                                |                                                                                                    |                                                                                              |                                                                                                    |                                                                                                   |                                                                                  | 4                                                    |                                                                       |                                                              |                                                                                        |                                                                                                    |                                                                                                |                                                                                                    |                                                                                                    |                                                                                                |
| 5                                                                                 |                                                                                      |                                                                                |                                                                                                    |                                                                                              |                                                                                                    |                                                                                                   |                                                                                  | 5                                                    |                                                                       |                                                              |                                                                                        |                                                                                                    |                                                                                                |                                                                                                    |                                                                                                    |                                                                                                |
| Drucken                                                                           | Ť                                                                                    |                                                                                |                                                                                                    |                                                                                              |                                                                                                    |                                                                                                   |                                                                                  | ê Da                                                 | icken                                                                 | ÷                                                            |                                                                                        |                                                                                                    |                                                                                                |                                                                                                    |                                                                                                    |                                                                                                |
| HINFL.<br>P VTDatus<br>A Do20.10<br>B Do20.10<br>C Do20.10                        | n Flug<br>0 68308<br>0 68762<br>0 68357                                              | CA<br>0A4 AB<br>2A4 AB<br>4A4 AB                                               | Abf. Ank.<br>0925 1145<br>0600 0820<br>0550 0810                                                       | F 2U P<br>9 -70 IA<br>9 -70 IB<br>9 -70 IB                                                   | CKFL. h=H<br>7TDatum Fl<br>Do27.10 68<br>Do27.10 68<br>Do27.10 EM                                            | ighClass-F<br>ug CA<br>3081A4 AB<br>7765A4 AB<br>1589D4 4U                                        | lug<br>Abf. Ank<br>1230 145<br>2025 224<br>1555 181                              | HINF<br>P VT<br>A Do<br>B Do<br>C Do                 | L.<br>Datum<br>20.10<br>20.10<br>20.10                                | Flug<br>68303<br>68763<br>6835                               | CA<br>80A4 AB<br>22A4 AB<br>74A4 AB                                                    | Abf. Ank.<br>0925 1145<br>0600 0820<br>0550 0810                                                      | F 2U IP<br>9 -70 IA<br>9 -70 IB<br>9 -70 IC                                                    | ECEFL. h<br>VTDatum 1<br>Do27.10 (<br>Do27.10 )<br>Do27.10 1                                         | *HighCla<br>Flug<br>\$83081A4<br>\$87765A4<br>\$87765A4                                                                                      | ss-Flug<br>CA Abf. An<br>AB 1230 14<br>AB 2025 22<br>4U 1555 18                                |
| D Do20.1<br>E Do20.1<br>G Do20.1<br>H Do20.1<br>I Do20.1<br>J Do20.1<br>Es sind : | 0 40958<br>0 EW158<br>0 68776<br>0 68304<br>0 EW158<br>0 DUSPM<br>0 DUSPM<br>noch we | 0D4 4U<br>8D4 4U<br>4A4 AB<br>6A4 AB<br>4D4 EW<br>IS4 ST<br>IX4 X3<br>itere F2 | 1245 1505<br>0625 0845<br>1055 1315<br>0655 0915<br>0610 0830<br>0600 0835<br>0550 0815<br>Luge zum ge | 9 +10 ID<br>9 +10 IE<br>9 +10 IF<br>9 +10 IG<br>9 +13 IX<br>9 +40 II<br>9 +40 IJ<br>9 +40 IJ | 0027.10 40<br>0027.10 68<br>0027.10 EW<br>0027.10 EW<br>0027.10 EW<br>0027.10 EW<br>0027.10 EW<br>0027.10 FM | 9581D4 4U<br>7515A4 AB<br>1587D4 EW<br>7623A4 AB<br>IDUSS4 ST<br>1585D4 EW<br>IDUSX4 X3<br>handen | 1550 181<br>2025 224<br>1925 215<br>0910 113<br>0930 115<br>0910 113<br>0900 113 | D Do<br>E Do<br>F Do<br>G Do<br>H Do<br>J Do<br>Es s | 20.10<br>20.10<br>20.10<br>20.10<br>20.10<br>20.10<br>20.10<br>ind no | 4095<br>EW15<br>6877<br>6830<br>EW15<br>DUSP<br>DUSP<br>DUSP | 80D4 4U<br>88D4 4U<br>64A4 AB<br>46A4 AB<br>84D4 EW<br>MIS4 ST<br>MIX4 X3<br>eitere FJ | 1245 1505<br>0625 0845<br>1055 1315<br>0655 0915<br>0610 0830<br>0600 0835<br>0550 0815<br>Uge zum ge | 9 +10 ID<br>9 +10 IE<br>9 +10 IF<br>9 +10 IG<br>9 +13 IH<br>9 +40 II<br>9 +40 IJ<br>wdinschten | Do27.10 4<br>Do27.10 6<br>Do27.10 7<br>Do27.10 7<br>Do27.10 7<br>Do27.10 7<br>Do27.10 7<br>Do27.10 7 | 109581D4<br>587515A4<br>201587D4<br>587623A4<br>20100884<br>20100884<br>20100884<br>20100884<br>20100884<br>20100884<br>20100884<br>20100884 | 4U 1550 18<br>AB 2025 22<br>EW 1925 21<br>AB 0910 11<br>ST 0930 11<br>EW 0910 11<br>X3 0900 11 |

Flüge, deren Flugstamm mit "FC" bzw. "SC" endet, unterliegen gesonderten Storno- und Optionsbedingungen FC: Flightcore: keine Option (auch nicht Tagesoption) möglich SC: Tagesoption möglich

## HOTEL-VAKANZ

| EXP          |       | VA      |                 | Aktion              | Reiseart     | Pers.      |          | Agenturnr. | Buch   | ungsnr. |                                         | Nr.    | Berater    | Währung    | 1   |
|--------------|-------|---------|-----------------|---------------------|--------------|------------|----------|------------|--------|---------|-----------------------------------------|--------|------------|------------|-----|
|              |       | SLR     |                 | н                   |              | 2          |          |            |        |         |                                         |        |            |            |     |
| Meldung      | ġ.    | Von     | värtsblättern m | it Vor-Taste möglic | 'n           |            |          |            |        |         |                                         |        |            |            |     |
| MFZ          |       |         |                 |                     |              |            |          |            |        |         |                                         |        |            |            |     |
|              | м     | Anf     | Leistung        |                     |              | Unterbr.   | ٧        | Bel.       | Anz.   | Von     |                                         | Bis    | Zu         | ordnung    | St  |
| 1            |       | н       | PMI104          |                     |              |            |          |            |        | 201019  | 1 I I I I I I I I I I I I I I I I I I I | 271019 |            |            |     |
| 2            |       |         |                 |                     |              |            |          |            |        |         |                                         |        |            |            |     |
| 3            |       |         |                 |                     |              |            |          |            |        |         |                                         |        |            |            |     |
| 4            | =     | _       | 1               |                     |              |            |          |            | 1      | 1       |                                         | -      |            |            |     |
| 5            |       |         |                 |                     |              |            |          |            |        |         |                                         |        |            |            |     |
|              |       |         |                 |                     |              |            |          |            |        |         |                                         |        |            |            |     |
| Bem.         |       |         |                 |                     |              |            |          |            |        | A       | nzahlung                                |        | 6          | esamtpreis |     |
| <b>≜</b> Dru | :ken  | +       |                 |                     |              |            |          |            |        |         | Abbrechen                               | Zurü   | ck Speiche | m Lee      | ren |
|              |       |         |                 |                     |              |            |          |            |        |         |                                         |        |            |            | _   |
|              |       |         |                 |                     |              |            |          |            |        |         |                                         |        |            |            |     |
| The R of M   | la ca | to up f | Del Dese        | l abauma            | (            | XT 1111    | 1112222  | 2222223 3  | NOV    | 100     |                                         |        |            |            |     |
| Unter        | Dr    | verpr   | Bel Beze        | icnnung             |              | 3430       | /850123  | 456/p90 1  | 123450 |         |                                         |        |            |            |     |
| PMI10        | 4     | Ch      | illout T        | onga Suite:         | s, Can Picat | fort, Kate | gorie 4  | +          |        |         |                                         |        |            |            |     |
| 2AS          | A,H   |         | 2-4 App.        | seitl. Mee          | erblick 2Erv | . 9999     | 99999999 | 999999     |        |         |                                         |        |            |            |     |
| 3AS          | A,H   |         | 3-4 App.        | seitl. Me           | erblick 3Erv | r. 9999    | 99999999 | 999999     |        |         |                                         |        |            |            |     |
| 4AS          | A,H   |         | 4 App.          | seitl. Mee          | erblick 4Erv | . 9999     | 99999999 | 999999     |        |         |                                         |        |            |            |     |
| A12          | A,H   |         | 2-4 Appa        | rtement 1S          | chlafz. 2Erv | 7766       | 777778   | 888888     |        |         |                                         |        |            |            |     |
| A13          | A,H   |         | 3-4 Appa        | rtement 1Se         | chlafz. 3Erv | 7766       | 777778   | 888888     |        |         |                                         |        |            |            |     |
| A14          | A,H   |         | 4 Appa          | rtement 1S          | chlafz, 4Ery | 7766       | 7777778  | 888888     |        |         |                                         |        |            |            |     |

## Vorvertragliche Informationen

Bei der Umsetzung der Gesetze hat schauinsland-reisen größten Wert darauf gelegt, dass dies mit maximaler Vertriebsfreundlichkeit geschieht.

#### Das Wichtigste im Überblick

Die geforderten Vorvertraglichen Informationen werden über Ihr CRS in den Buchungsprozess integriert. Neben dem notwendigen Formblatt haben Sie direkten Zugriff auf alle Visa- und Einreiseinformationen.

| verp  | and. | nev'     |                |                        |          |               |          |       |        |        | Brue Datibarg | t Versichen | ng U Milipha 🔛 Sum | rg Cars |
|-------|------|----------|----------------|------------------------|----------|---------------|----------|-------|--------|--------|---------------|-------------|--------------------|---------|
| 980   | -Ve  | rwartsbi | lättern mit VC | <b>DR-Taste möglic</b> | h        |               |          |       |        |        |               |             |                    |         |
| Aktie | on   | Vera     | enstatter      | Reiseart               | Pers     | Agentur       |          | Berat | W.     | Buchun | gsNr          | Land        | Sprache            |         |
| 51    |      | SLR      |                |                        | 2        |               |          |       |        |        |               | Deutschl    | and deutsch        |         |
| MFZ   |      |          |                |                        |          |               |          |       |        |        |               |             |                    | _       |
|       | M    | Ant      | Leistung       |                        | Unte     | rbringung     | Be       | Anz   | Von    | Ba     | Zuordnung     | St          | Preia              |         |
| 01    | -    |          | OUSPM001       | PMOUSP1                |          |               | 1        | 2     | 151018 | 221018 | 1-2           | -           |                    | 1       |
| 02    |      | н        | P1/1965        |                        | 52 H     |               |          | 1     | 151018 | 221018 | 1-2           |             |                    | 1       |
| 03    |      | 3        | ZLN            |                        |          |               |          |       | 151018 | 221018 | 1-2           |             |                    | 1       |
| 04    |      | PRK      |                |                        |          |               |          |       |        |        |               |             |                    | 1       |
| 05    |      | KV       |                |                        |          |               |          |       |        |        |               |             |                    |         |
| 06    |      |          |                |                        |          |               |          |       |        |        |               |             |                    | 1       |
| tie.  | 2.1. | meter    | heatingun      | nen für das            | Tielland | Money Sie h   | ter abri | feat  |        |        |               |             | Vet                | hinest  |
| ting  | rei  | sebest   | Immungen       | Act For Day            |          | counter and m |          |       |        |        |               |             |                    | _       |
| -     |      |          |                |                        |          |               |          |       |        |        |               |             |                    |         |
| Inse  | 010  | AGB f    | inden sie      | hier:                  |          |               |          |       |        |        |               |             |                    |         |
| 114   | gome | eine G   | eschäftsb      | edingungen             |          |               |          |       |        |        |               |             |                    |         |
|       |      |          |                |                        |          |               |          |       |        |        |               |             |                    |         |
| iLR.  | FOI  | mblat    | t für Pau      | schalreisen:           |          |               |          |       |        |        |               |             |                    |         |
| FOFF  | nb1. | att_f0   | r_Pauscha      | lreisen                |          |               |          |       |        |        |               |             |                    |         |

#### Aktion IB

Mit der Aktion IB werden ihnen das Formblatt zur PRRL, der Link zu den allgemeinen Geschäftsbedingungen und zu den allgemeinen Einreise bestimmungen angezeigt.

| 14.   | neu"                                                                                        |                                                                                                    |                                                                                                    |                                                                                                    |                                                                                                    |                                                                                                    |                                                                                                    |                                                                                                    |                                                                                                    | Neve Doctory                                                                                                    | Styet                                                                                                    | Versicherung                                                                                                    | UT HELENS                                                                                                    | Sump Cars                                                                                                    |
|-------|---------------------------------------------------------------------------------------------|----------------------------------------------------------------------------------------------------|----------------------------------------------------------------------------------------------------|----------------------------------------------------------------------------------------------------|----------------------------------------------------------------------------------------------------|----------------------------------------------------------------------------------------------------|----------------------------------------------------------------------------------------------------|----------------------------------------------------------------------------------------------------|----------------------------------------------------------------------------------------------------|----------------------------------------------------------------------------------------------------|----------------------------------------------------------------------------------------------------|----------------------------------------------------------------------------------------------------|----------------------------------------------------------------------------------------------------|----------------------------------------------------------------------------------------------------|
| Per   | nencen                                                                                      | laten OK, Eine                                                                                                    | elsebestimmut                                                                                                    | igen über Lin                                                                                                    | k abrufbar                                                                                                    |                                                                                                    |                                                                                                    |                                                                                                    |                                                                                                    |                                                                                                    |                                                                                                    |                                                                                                    |                                                                                                    |                                                                                                    |
| n     | Ver                                                                                         | anstalter                                                                                                    | Reiseart                                                                                                    | Pers                                                                                                    | Agentur                                                                                                    |                                                                                                    | Derate                                                                                                    | er .                                                                                                    | Buchur                                                                                                    | ngsNir                                                                                                    |                                                                                                    | Land                                                                                                    | Spr                                                                                                    | ache                                                                                                    |
|       | SUS                                                                                         | 1                                                                                                    |                                                                                                    | 2                                                                                                    |                                                                                                    |                                                                                                    |                                                                                                    |                                                                                                    |                                                                                                    |                                                                                                    |                                                                                                    | Deutschlar                                                                                                    | d des                                                                                                    | fach                                                                                                    |
|       |                                                                                             |                                                                                                    |                                                                                                    |                                                                                                    |                                                                                                    |                                                                                                    |                                                                                                    |                                                                                                    |                                                                                                    |                                                                                                    |                                                                                                    |                                                                                                    |                                                                                                    |                                                                                                    |
| м     | Ant                                                                                         | Leistung                                                                                                    |                                                                                                    | Unter                                                                                                    | bringung                                                                                                    | 84                                                                                                    | Anz                                                                                                    | Von                                                                                                    | Bis                                                                                                    | Zuordna                                                                                                    | ing                                                                                                    | \$1                                                                                                    | Preis                                                                                                    |                                                                                                    |
|       | P                                                                                           | OUSPM0(1                                                                                                    | PMDUSP1                                                                                                    |                                                                                                    |                                                                                                    | 1                                                                                                    | 2                                                                                                    | 151018                                                                                                    | 221018                                                                                                    | 1-2                                                                                                    | -                                                                                                    |                                                                                                    |                                                                                                    | 6                                                                                                    |
|       | н                                                                                           | PM/965                                                                                                    |                                                                                                    | 52 H                                                                                                    |                                                                                                    |                                                                                                    | 1                                                                                                    | 151018                                                                                                    | 221018                                                                                                    | 1-2                                                                                                    |                                                                                                    |                                                                                                    |                                                                                                    | 9                                                                                                    |
|       | 8                                                                                           | ZLN                                                                                                    |                                                                                                    |                                                                                                    |                                                                                                    |                                                                                                    |                                                                                                    | 151018                                                                                                    | 221018                                                                                                    | 1-2                                                                                                    |                                                                                                    |                                                                                                    |                                                                                                    | 6                                                                                                    |
|       | PRK                                                                                         |                                                                                                    |                                                                                                    |                                                                                                    |                                                                                                    |                                                                                                    |                                                                                                    |                                                                                                    |                                                                                                    |                                                                                                    |                                                                                                    |                                                                                                    |                                                                                                    | 9                                                                                                    |
|       | KV                                                                                          |                                                                                                    |                                                                                                    |                                                                                                    |                                                                                                    |                                                                                                    |                                                                                                    |                                                                                                    |                                                                                                    |                                                                                                    |                                                                                                    |                                                                                                    |                                                                                                    | 6                                                                                                    |
|       |                                                                                             |                                                                                                    |                                                                                                    |                                                                                                    |                                                                                                    |                                                                                                    |                                                                                                    |                                                                                                    |                                                                                                    |                                                                                                    |                                                                                                    |                                                                                                    |                                                                                                    | 9                                                                                                    |
| ima   | ske: Pe                                                                                     | rsonendaten                                                                                                    |                                                                                                    |                                                                                                    |                                                                                                    |                                                                                                    |                                                                                                    |                                                                                                    |                                                                                                    |                                                                                                    |                                                                                                    |                                                                                                    |                                                                                                    |                                                                                                    |
| A     | NAME                                                                                        | NORNAME/T                                                                                                    | TEL                                                                                                    |                                                                                                    |                                                                                                    | NT                                                                                                    | GEB                                                                                                    | WS C                                                                                                    | юк                                                                                                    | A-DAT                                                                                                    | GÜLTIG                                                                                                    | LA                                                                                                    |                                                                                                    |                                                                                                    |
| н     | LOVE                                                                                        | TRAVELHEIN                                                                                                    | z                                                                                                    |                                                                                                    |                                                                                                    | DE                                                                                                    | 151060                                                                                                    |                                                                                                    |                                                                                                    |                                                                                                    |                                                                                                    |                                                                                                    |                                                                                                    |                                                                                                    |
| D     | LOVE                                                                                        | TRAVELIANN                                                                                                    | A                                                                                                    |                                                                                                    |                                                                                                    | AT                                                                                                    | 010566                                                                                                    |                                                                                                    |                                                                                                    |                                                                                                    |                                                                                                    |                                                                                                    |                                                                                                    |                                                                                                    |
|       |                                                                                             |                                                                                                    |                                                                                                    |                                                                                                    |                                                                                                    |                                                                                                    |                                                                                                    |                                                                                                    |                                                                                                    |                                                                                                    |                                                                                                    |                                                                                                    |                                                                                                    |                                                                                                    |
|       |                                                                                             |                                                                                                    |                                                                                                    |                                                                                                    |                                                                                                    |                                                                                                    |                                                                                                    |                                                                                                    |                                                                                                    |                                                                                                    |                                                                                                    |                                                                                                    |                                                                                                    |                                                                                                    |
|       |                                                                                             |                                                                                                    |                                                                                                    |                                                                                                    |                                                                                                    |                                                                                                    |                                                                                                    |                                                                                                    |                                                                                                    |                                                                                                    |                                                                                                    |                                                                                                    |                                                                                                    |                                                                                                    |
|       |                                                                                             |                                                                                                    |                                                                                                    |                                                                                                    |                                                                                                    |                                                                                                    |                                                                                                    |                                                                                                    |                                                                                                    |                                                                                                    |                                                                                                    |                                                                                                    |                                                                                                    | 1                                                                                                    |
| Natic | onalität,                                                                                   | WS=Wohnsitz.                                                                                                    | LA#Ausstellungs                                                                                                    | land: ISO-Lán                                                                                                    | dercode, z.B. DE, A                                                                                                    | т                                                                                                    |                                                                                                    |                                                                                                    |                                                                                                    |                                                                                                    |                                                                                                    |                                                                                                    |                                                                                                    |                                                                                                    |
| =DC   | KART:                                                                                       | z.B. PERS, PA                                                                                                    | SS. SONS, NOT                                                                                                    | F, KINM, KING                                                                                                    | (Kind.aus mit/ohne                                                                                                    | e Bild)                                                                                                    |                                                                                                    |                                                                                                    |                                                                                                    |                                                                                                    |                                                                                                    |                                                                                                    |                                                                                                    |                                                                                                    |
| e1;   | ebest                                                                                       | immung für                                                                                                    | Nationalit                                                                                                    | at pg                                                                                                    |                                                                                                    |                                                                                                    |                                                                                                    |                                                                                                    |                                                                                                    |                                                                                                    |                                                                                                    |                                                                                                    |                                                                                                    |                                                                                                    |
| 011   | rebest                                                                                      | immung für                                                                                                    | r Nationalit                                                                                                    | ht AT                                                                                                    |                                                                                                    |                                                                                                    |                                                                                                    |                                                                                                    |                                                                                                    |                                                                                                    |                                                                                                    |                                                                                                    |                                                                                                    |                                                                                                    |
| PER   | T                                                                                           |                                                                                                    |                                                                                                    |                                                                                                    |                                                                                                    |                                                                                                    |                                                                                                    |                                                                                                    |                                                                                                    |                                                                                                    |                                                                                                    |                                                                                                    |                                                                                                    |                                                                                                    |
|       | M<br>M<br>M<br>M<br>M<br>M<br>M<br>M<br>M<br>M<br>M<br>M<br>M<br>M<br>M<br>M<br>M<br>M<br>M | Personance<br>Personance<br>SLF<br>M And<br>P<br>H<br>S<br>PRX<br>KV<br>Imaske: Pe<br>A NAME<br>H LOVE<br>D LOVE<br>Nationalist,<br>*DOX.ART:<br>ceisebest<br>PERT | - Personandaten OK, Einv - Personandaten OK, Einv - Personandaten OK, Einv - SLR - SLR - SLR - SLR - SLR - Personandaten - Personandaten - NAME/VORNAME/T - LOVETRAVEL/HEIN - LOVETRAVEL/HEIN - LOVETRAVEL/HEIN - SCOVETRAVEL/HEIN SCOVETRAVEL/HEIN SCOVETRAVEL/HEI | Personandaten OK, Einvisebestimmur<br>Personandaten OK, Einvisebestimmur<br>SUR<br>M Anf Leistung<br>P DUSPAKLI PAIDUSP1<br>H PLINSS<br>S ZUN<br>PRK<br>KV<br>Imaske: Personendaten *<br>A NANE/VORNAUE/TITEL<br>H BOVETRAVEL/HEINZ<br>D BOVETRAVEL/HEINZ<br>D BOVETRAVEL/HEINZ | Personandaten OK, Einvisebestimmungen über Lini<br>Personandaten OK, Einvisebestimmungen über Lini<br>N Veranstalter Reiseat Pers<br>SUR 2<br>M Anf Leistung Unter<br>P DUSPAKKI PAIDUSP1<br>H PIM955 S2 H<br>S ZLN<br>PRK<br>KV<br>Imaske: Personendaten *<br>A NAME/VORNAUE/TITEL<br>H BOVETRAVEL/HEINZ<br>D BLOVETRAVEL/HEINZ<br>D BLOVE | Personandaten GK, Binraisebestimmungen über Link abrufbar  Personandaten GK, Binraisebestimmungen über Link abrufbar  SLR 2  M Anf Leistung Unterbringung  P DUSPMOX1 PMIDUSP1  H PRIGGS 02 H  S ZLN  PRK  KV  Imaske: Personendaten *  A NAMEVORNAME/TITEL  H ILOVETRAVELI-KINZ  D ILOVETRAVELI-KINZ  D ILOVETRAVELI-KINZ  D ILOVETRAVELI-KINZ  Nationalitik, WS#Wohnstz, LA#Ausstellungsland: ISO-Ländercode, z.B. DE, A  *DOK ART; z.B. PERS, PASS, SONS, NOTF, KINM, KINO (Kind aus mitching reisebest immung für Mationalität AT  PRK | Image: Image: | Image: Fersionendation GW, Elinesisabestimmungen über Link abrufbar         Image: Superior Superior Super | Image: Fersionendation GW, Binnelsebestimmungen übber Link abrufbar         Benster         Benster           M         Ant         Veranstatler         Reisent         Pers         Agenur         Benster           SUR         2 | Image: Test -         No. 1         No. 1 | M         Anf         Keinesidestimmungen über Link abrufbar         Beresnenden OK, Einreisebestimmungen über Link abrufbar           M         Veranstatler         Reisent         Pers         Agentur         Bentler         Buchungshir           SUR         2 | New Notice           Personendaten OK, Einreisebestimmungen über Link abrufbar           Veranstatler         Reisent         Pers         Agentur         Bentler         Buchungstir           SUR         2 | M         Arr         Key         Best         Quertainable         Official         Quertainable         Constrained         Quertainable         Quertainable | Personandaten OK, Binreisebestimmungen über Link abrufter         Bentier         Buchungshr         Land         Sign           M         Anf         Leistung         Unterbingung         Bentier         Buchungshr         Land         Sign           M         Anf         Leistung         Unterbingung         Be         Anz         Von         Bis         Zuordnung         Si         Preis           P         DUSPMOKI PMIDUSP1         1         2         151018         221018         1-2         Preis           H         PRIOS         S2 H         1         151018         221018         1-2         1         151018         21018         1-2         1         1         1         1         1         1         1         1         1         1         1         1         1         1         1         1         1         1         1         1         1         1         1         1         1         1         1         1         1         1         1         1         1         1         1         1         1         1         1         1         1         1         1         1         1         1         1         1         < |

#### Aktion PD

Mit der Aktion PD die detaillierten Einreisebestimmungen unter Eingabe der Nationalität der Reisenden aufrufen.

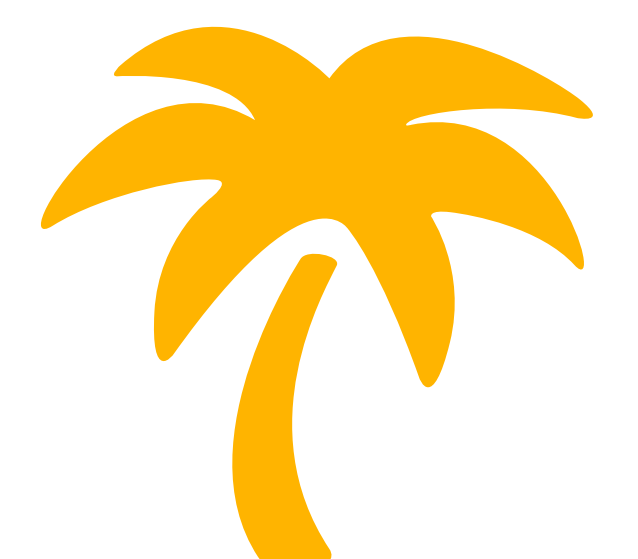

## Buchungsbeispiele FLUGPAUSCHALREISE

| EXP                                                                                                    | VA                                                                                                    | Aktion                                                                                                    | Reiseart                                                                                                    | Pers.                                               | Ag                                                               | enturnr.                                         | Buch               | hungsnr. |           | Nr. Bera | ater      | Währung | Verfahren |
|----------------------------------------------------------------------------------------------------|----------------------------------------------------------------------------------------------------|----------------------------------------------------------------------------------------------------|----------------------------------------------------------------------------------------------------|-----------------------------------------------------|------------------------------------------------------------------|--------------------------------------------------|--------------------|----------|-----------|----------|-----------|---------|-----------|
|                                                                                                    | SLR                                                                                                    | BA                                                                                                    |                                                                                                    | 2                                                   | 22                                                               | 2228                                             |                    |          |           |          |           | EUR     | Online    |
| Meldung                                                                                                    | Buc                                                                                                    | hung möglich, bitte komplettierer                                                                                                    | n                                                                                                    |                                                     |                                                                  |                                                  |                    |          |           |          |           |         |           |
| MFZ                                                                                                    |                                                                                                    |                                                                                                    |                                                                                                    |                                                     |                                                                  |                                                  |                    |          |           |          |           |         |           |
|                                                                                                    | Anf N                                                                                                    | Leistung                                                                                                    |                                                                                                    | Unterbr.                                            | v                                                                | Bel.                                             | Anz.               | Von      |           | Bis      | Zuordr    | nung St | Preis     |
| 1                                                                                                    | F                                                                                                    | FRAIB002 ACEFRA6P                                                                                                    |                                                                                                    |                                                     |                                                                  |                                                  |                    | 151019   | <b>1</b>  | 221019   |           |         |           |
| 2                                                                                                    | н                                                                                                    | ACE017                                                                                                    |                                                                                                    | DDBH                                                |                                                                  |                                                  |                    | 151019   |           | 221019   |           |         | 2.382,00  |
| 3                                                                                                    | KV                                                                                                    |                                                                                                    |                                                                                                    |                                                     |                                                                  |                                                  |                    |          | <b>1</b>  |          | <b>1</b>  |         |           |
| 4                                                                                                    |                                                                                                    |                                                                                                    |                                                                                                    |                                                     |                                                                  |                                                  |                    |          |           |          |           |         |           |
| 5                                                                                                    |                                                                                                    |                                                                                                    |                                                                                                    |                                                     |                                                                  |                                                  |                    |          | <b>1</b>  |          |           |         |           |
| Bem.                                                                                                    |                                                                                                    |                                                                                                    |                                                                                                    |                                                     |                                                                  |                                                  |                    | Anzah    | lung      |          | Gesan     | ntpreis | 2.382,00  |
| Drucke                                                                                                    | n 🕈                                                                                                    |                                                                                                    |                                                                                                    |                                                     |                                                                  |                                                  |                    |          | Abbrechen | Zurück   | Speichern | Leeren  | Senden    |
| H: FRA-<br>BARCELO<br>DER ANO<br>I IHRE<br>I! VOR-<br>IGESONI<br>INUR TZ<br>IN DEI<br>DAS HOT<br>LOGAUSS<br>FRUEHBU<br>INKL. I | -ACE 12:<br>D TEGUIS<br>GEFRAGTE<br>BUCHUNG<br>- UND NA<br>DERTE UM<br>AGESOPTI<br>R NACHT<br>FEL IST<br>SCHREIBU<br>JCHER 10<br>REISELEI | 10-17:20/IB8615/VI<br>E BEACH, DELUXE WH<br>FLUG KANN NICHT G<br>ENTHALT EINEN LI<br>CHNAMEN KORREKT EI<br>BUCHUNDS/STORNOBEL<br>ON MOEGLICH. TICKE<br>ZUM FOLGETAG AUSGE<br>NUR FUER ERWACHSEN<br>NUR FUER EINE DREIEF<br>%<br>TUNG | A R: J<br>IRLPOOL INNI<br>EBUCHT WERDI<br>NIENFLUG !<br>NGEBEN !!<br>INGUNGEN!<br>ITS WERDEN!<br>STELLT !<br>E AB 18 JAHI<br>BELEGUNG NUH | CE-FRA 16<br>IN 2ERW, H<br>IN, ALTERN<br>KEN BUCHBA | :20-21:40,<br>ALBPENSIO<br>ATIVFLUG ;<br>R. ENTGEGI<br>UNIORSUIT | /DE1409<br>g<br>ANGEBOTE<br>EN DER H<br>EN DER H | N.<br>ATA-<br>JCH. |          |           |          |           |         |           |

## NUR-FLUG

| EXP     |   | VA    | Aktion                          | Reiseart | Pers.    |   | Agenturnr. | Buc  | hungsnr. |     | ir.  | Berater  | Währun    | g   | Verfahren |
|---------|---|-------|---------------------------------|----------|----------|---|------------|------|----------|-----|------|----------|-----------|-----|-----------|
|         |   | SLR   | BA                              |          | 2        |   | 222228     |      |          |     |      |          | EUR       |     | Online    |
| Meldung |   | Buchu | ng möglich, bitte komplettieren |          |          |   |            |      |          |     |      |          |           |     |           |
| MFZ     |   |       |                                 |          |          |   |            |      |          |     |      |          |           |     |           |
|         | м | Anf   | Leistung                        |          | Unterbr. | ٧ | Bel.       | Anz. | Von      | Bis | i.   |          | Zuordnung | \$t | Preis     |
| 1       |   | NF    | STRFUE3S FUESTR3H               |          |          |   |            |      | 191019   | 26  | 1019 | <b>1</b> |           |     | 962,00    |
| 2       |   | KV    | ][                              | ]        | (        |   |            |      |          |     |      | <b>1</b> |           |     |           |

## NUR-HOTEL

| EXP     |   | 1  | VA     | Aktion                      | Reiseart | Per      | rs. | Agenturnr. | Buc  | hungsnr. | Nr.        | Berater | Wah       | rung | Verfahren |
|---------|---|----|--------|-----------------------------|----------|----------|-----|------------|------|----------|------------|---------|-----------|------|-----------|
|         |   |    | SLR    | BA                          |          | 2        |     | 222228     |      |          |            |         | EU        | R    | @ Online  |
| Meldung |   |    | Buchur | g möglich, bitte komplettie | ren      |          |     |            |      |          |            |         |           |      |           |
| MFZ     |   |    |        |                             |          |          |     |            |      |          |            |         |           |      |           |
|         | м | An | đ      | Leistung                    |          | Unterbr. | . v | Bel.       | Anz. | Von      | Bis        |         | Zuordnung | St   | Preis     |
| 1       |   | H  |        | PMI904                      |          | A12A     |     |            |      | 051019   | <br>121019 |         |           |      | 832,00    |

## RICHTIGE NAMENSEINGABE BEI BUCHUNG:

· Eine detaillierte Erklärung zur korrekten Schreibweise der Teilnehmernamen finden Sie unter:

www.slr-info.de/namenseingabe-im-crs

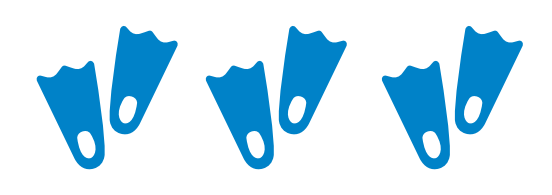

## TRANSFER HINZUBUCHEN

### Eine weitere Leistungszeile mit der Anforderung "T" anlegen.

Die Leistung für den gewünschten Transfer entnehmen Sie bitte der Umschlagseite ganz hinten im Katalog, der Webseite hotel-transfer.de oder unserem Expi-Portal slr-info.de (Rubrik "Produkt" >> Transfer). Die Unterbringung ist immer "TRL".

### Anf. "KW", Leistung:

Airline/Ab- und Ankunftsflughafen in Deutschland/Veranstalter über den der Flug gebucht wurde

|   | M Anf | Leistung        | Unterbr. | ۷ | Bel. |
|---|-------|-----------------|----------|---|------|
| 1 | н     | PMI904          | A12A     |   |      |
| 2 | T     | SACOMA          | TRL      |   |      |
| 3 | KW    | AIR/DUSDUS/DE   |          |   |      |
| 4 | ĸw    | AB/DE1234/10.10 |          |   |      |
| 5 | KW    | AN/DE1235/17.15 |          |   |      |

Anf. "KW", Leistung: AN/Hinflugnummer/Ankunftszeit Anf. "KW", Leistung: AB/Rückflugnummer/Rückflugzeit

Bei Türkei-Buchungen muss eine zusätzliche Zeile mit der Buchungsnummer des Fluges angegeben werden **z. B. Anf. "KW" Leistung: EXBN/123456.** 

Bitte beachten Sie, dass bei Türkei-Buchungen die Zubuchung des Transfers nur in Verbindung mit einem Flug aus Deutschland, Österreich, Schweiz oder den Niederlanden erfolgen kann.

Wichtig: Bitte geben Sie bei der Buchung des Privattransfers für mehr als 3 Personen in dem Feld Unterbringung TRBL ein.

**Achtung – Besonderheit auf den Malediven:** Hier wird der Transfer mit der Leistung MLExxxTRF (Hotelcode+TRF) dazu gebucht. Ob und für welches Hotel ein zusätzlicher Transfer buchbar ist, ist der jeweiligen Hotelbeschreibung (oder dem Katalog) zu entnehmen. Feld Unterbringung: SPLL für Seaplane.

Achtung: Bitte Transfer für Gäste mit eingeschränkter Mobilität per Mail anmelden: <u>sonderreisen@schauinsland-reisen.de</u>. Codierungen unter slr-info/Transferpreise.

## PRIVATTRANSFER

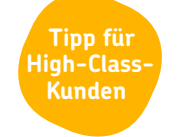

Der Transfer vom Flughafen zum Hotel ist bei schauinsland-reisen selbstverständlich im Pauschalreisepreis enthalten. Um Ihnen und Ihren Kunden noch mehr Flexibilität zu bieten, können die Kunden auch einen Privattransfer dazu buchen.

- $\cdot$  In vielen Zielgebieten können Sie gegen einen Aufpreis einen Sammeltransfer in einen Privattransfer umwandeln.
- Der Privattransfer ist jetzt sogar noch einfacher buchbar: 2 x Aktion BA und der Transfer wird in der Buchungsmaske direkt aufgelistet. Feld ANF: T, Leistung: Code für Transfer z. B. PRIVMASPAL, UNT: TR(B)L.

## PAUSCHALREISE OHNE TRANSFER

- · Nur-Flug und Nur-Hotel auf einer Buchungsnummer buchbar
- · Kunde ist Pauschalgast (inkl. Reiseleitung, Unterlagen, ...)
- $\cdot$  Anforderung "F" mit "NF" überschreiben Transfer wird rausgerechnet!

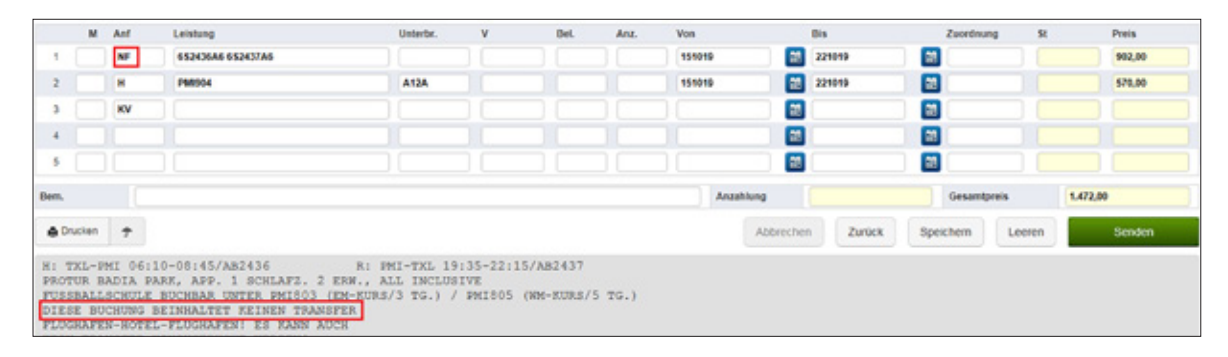

Für einige Hotels kann auch die Hotelcodierung mit einem O ergänzt werden (z.B. FUE1670), damit der Transfer herausgerechnet wird. Hier bitte den Flug mit ANF F buchen. Die Pauschalreise kann ohne Transfer auf diese Art in allen unseren Zielgebieten gebucht werden. Nach Abschluss einer Buchung können Sie den Transfer nur noch über unsere Reservierung raus nehmen lassen.

## BUCHUNG VON LEERWOCHEN/-TAGEN

- · Kostenlos und ganz einfach über Ihr CRS
- · Anforderung "F" für die Flugzeile eingeben
- $\cdot$  Anforderung "H" für die Hotelzeile eingeben
- · Anforderung "H" und 3LC des Zielgebiets eingeben+ "leer"/Unterbringung "LZU"
- · Leerwochen/-tage sind in allen Zielgebieten vor und/oder nach dem Hotelaufenthalt buchbar

Buchungsnr. EXP VA Reiseart Pers. Agenturn Berater Abtion Nr. Währung SLR BA 2 222228 EUR @ Online Meldung Buchung möglich, bitte komplettieren MFZ Ant Leistung Unterbr Bel Anz. Von Bis Zuordnun Preis 1 HAMAYTEJ AYTHAMEJ 011016 151016 F 2AMA 23 081016 2 н AYT501 011016 1.850,00 н LZU -151016 3 AYTLEER 081016 4 5 -1.850.00 Bem. Anzahlung Gesamtpreis Drucken Abbrechen Zurück ÷ Speichern Leeren Senden H: HAM-AYT 14:50-19:25/TWI0312 R: AYT-HAM 11:05-14:00/TWI0311 PARADISE SIDE BEACH, APP. MEERBLICK 2 PERS., ALL INCLUSIVE FRUEHBUCHER SPECIAL OFFER INKL. REISELEITUNG UND TRANSFER AB/BIS FLUGHAFEN LEERAUFENTHALT, LEERAUFENTHALT, UEBERNACHTUNG 08.10.16 15.10.16 1 KEIN TRANSFER.

Einfache

**Buchbarkeit** 

vom Counter

aus

Bei einer Buchung Flug – Hotel – Leertage – Flug ist der Transfer vom Flughafen zum Hotel inklusive. Bei einer Buchung Flug – Leertage – Hotel – Flug ist der Transfer vom Hotel zum Flughafen inklusive.

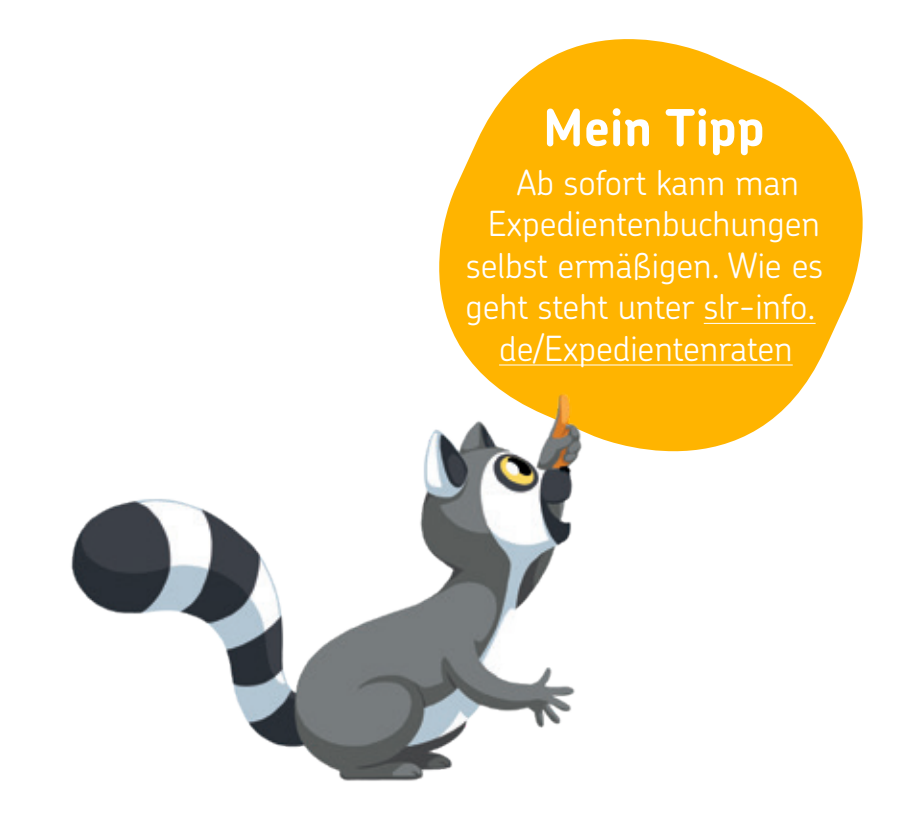

## SLR-DYNAMISCH

Alle SLRD-Angebote können Sie über Bistro abfragen. Wenn Sie ein bestimmtes SLRD-Angebot buchen möchten, können Sie dieses auch manuell in Ihrem Reservierungssystem eingeben.

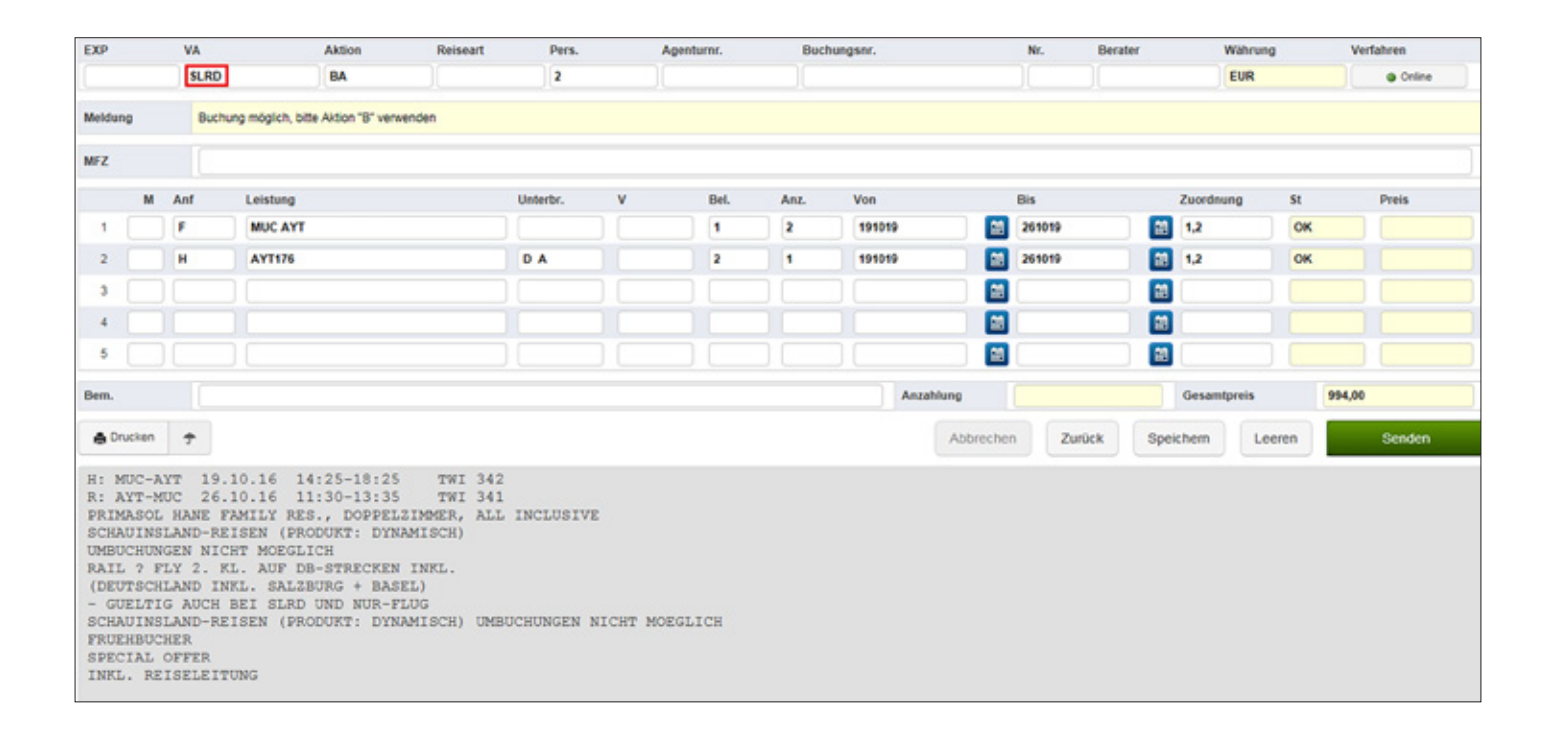

|                                                                                                    |                                                                                                    |                                                                                                | Axtion                                                                                                    | Reiseart                                                                                        | Pers.    | ,             | Agenturnr. |
|----------------------------------------------------------------------------------------------------|----------------------------------------------------------------------------------------------------|------------------------------------------------------------------------------------------------|----------------------------------------------------------------------------------------------------|-------------------------------------------------------------------------------------------------|----------|---------------|------------|
|                                                                                                    | SLRD                                                                                                    |                                                                                                | 6                                                                                                    |                                                                                                 | 2        |               |            |
| Meldung                                                                                                    | Blatter                                                                                                    | nicht mög                                                                                      | lich                                                                                                    |                                                                                                 |          |               |            |
| AFZ.                                                                                                    |                                                                                                    |                                                                                                |                                                                                                    |                                                                                                 |          |               |            |
| м                                                                                                    | Anf                                                                                                    | Leistung                                                                                       | 1                                                                                                    |                                                                                                 | Unterbr. | ٧             | Bel.       |
| 1                                                                                                    | F                                                                                                    | MUC AT                                                                                         | r <b>T</b>                                                                                                    |                                                                                                 |          |               |            |
| 2                                                                                                    |                                                                                                    |                                                                                                |                                                                                                    |                                                                                                 |          |               |            |
| 3                                                                                                    |                                                                                                    |                                                                                                |                                                                                                    |                                                                                                 |          |               |            |
|                                                                                                    |                                                                                                    |                                                                                                |                                                                                                    |                                                                                                 |          |               |            |
| •                                                                                                    |                                                                                                    |                                                                                                |                                                                                                    |                                                                                                 |          |               |            |
| 5                                                                                                    |                                                                                                    |                                                                                                |                                                                                                    |                                                                                                 |          |               |            |
| Drucken                                                                                                    | AYT 19.1<br>MUC 26.1                                                                                                    | 0.16                                                                                           | 14:25-18:29<br>11:30-13:39                                                                                                    | 5 TWI 342<br>5 TWI 341                                                                          |          |               |            |
| Drucken     H: MUC-4     R: AYT-1     PRIMASO3     SCHAUIN:     UMBUCHUI     RAIL ? 1     (DEUTSC)     - GUELT                                                                                                    | AYT 19.1<br>MUC 26.1<br>L HANE F7<br>SLAND-RE1<br>NGEN NICH<br>FLY 2. KI<br>HLAND INH<br>IG AUCH H                                                                                                    | 10.16<br>10.16<br>MILY P<br>(SEN (F<br>HT MOEG<br>2. AUF<br>UL SAL<br>BET SLR                  | 14:25-18:2<br>11:30-13:3<br>WES., DOPPED<br>PRODUKT: DYN<br>JLICH<br>DB-STRECKEN<br>J2BURG + BAM<br>KD UND NUR-1                                                                                                    | 5 TWI 342<br>5 TWI 341<br>LZIMMER, ALL<br>NAMISCH)<br># INKL.<br>SEL)<br>FUUG                   | INCLUSIV | E             |            |
| Drucken<br>H: MUC-,<br>R: AYT-1<br>PRIMASO<br>SCHAUIN:<br>UMBUCHUR<br>RAIL ? 1<br>(DEUTSCI<br>- GUELT<br>SCHAUIN:<br>FRUEHBU<br>SPECIAL<br>INKL. RI                                                                                               | AYT 19.1<br>MUC 26.3<br>NUC 26.3<br>SLAND-RE<br>SLAND-RE<br>SLAND-RE<br>IG AUCH I<br>SLAND-RE<br>CHER<br>OFFER<br>EISELEITU                                                                                                    | 10.16<br>10.16<br>INILY P<br>ISEN (F<br>IT MOEG<br>AUF<br>IL. SAL<br>BEI SLP<br>(SEN (F<br>ING | 14:25-18:21<br>11:30-13:31<br>HES., DOPPEI<br>PRODUKT: DYI<br>5LICH DB-STRECKEI<br>LZBURG + BAJ<br>ND UND NUR-I<br>PRODUKT: DYI                                                                                                    | 5 TWI 342<br>5 TWI 341<br>LZIMMER, ALL<br>NAMISCH)<br>6 INKL.<br>FEL)<br>FLUG<br>NAMISCH) UMBU  | INCLUSIV | E<br>NICHT MC | DEGLICH    |
| Ducken     H: MUC     R: AYT     PRIMASO'S     SCHAUIN:     UMBUCHUI     RAIL ? 1     (DEUTSC:     - GUELT:     SCHAUIN:     PRUEHBU     SPECIAL     INKL. Ri     Gerätev.                                                                        | AYT 19.1<br>MUC 26.3<br>L HANE F7<br>SLAND-REJ<br>SLAND-REJ<br>G AUCH HLAND IN<br>IG AUCH H<br>SLAND-REJ<br>CHER<br>OFFER<br>EISELEITU<br>akanz:                                                                                                    | 10.16<br>0.16<br>MILY F<br>SEN (F<br>SEN (F<br>L. SAL<br>BEI SLF<br>SEN (F<br>ING              | 14:25-18:21<br>11:30-13:31<br>RES., DOPPEL<br>PRODUKT: DYI<br>JLICH<br>DB-STRECKEN<br>LZBURG + BAA<br>RD UND NUR-1<br>PRODUKT: DYN                                                                                                    | 5 TWI 342<br>5 TWI 341<br>LZIMMER, ALL<br>WANISCH)<br>4 INKL.<br>FLUG<br>GANISCH) UMBU          | INCLUSIV | E<br>NICHT MO | EGLICH     |
| Drucken     H: MUC     R: AYT     PRIMASO'     SCHAUIN:     UMBUCHUR     RAIL ? 1     (DEUTSC:-     GUELT:     SCHAUIN:     FRUEHBUG     SPECIAL     INKL. Ri     Gerätev.     Hin                                                                | AYT 19.3<br>MUC 26.3<br>L HANE F/<br>SLAND-RE:<br>NGEN NICK<br>NGEN NICK<br>NGEN NICK<br>SLAND-RE:<br>CHER<br>OFFER<br>EISELEITU<br>akanz:<br>RUCK                                                                                                    | Abf                                                                                            | 14:25-18:21<br>11:30-13:31<br>HES., DOPPE<br>PRODUKT: DYN<br>DB-STRECKEN<br>LICH<br>DB-STRECKEN<br>LICH<br>DB-STRECKEN<br>LICH<br>DB-STRECKEN<br>ANK                                                                                                    | 5 TWI 342<br>5 TWI 341<br>LZIMMER, ALL<br>WAMISCH)<br>9 INKL.<br>92L)<br>92LUG<br>WAMISCH) UMBU | INCLUSIV | E<br>NICHT MC | EGLICH     |
| Drucken     H: MUC     R: AYT     PRIMASO     SCHAUIN:     UMBUCHUR     RALL ? :     (DEUTSC:          GUELT:     SCHAUIN:     FRUEHBUS     SPECIAL     INKL. RI     Gerätev:     Nin     18.10                                                   | ATT 19.3<br>NUC 26.3<br>L RANE FJ<br>SLAND-REI<br>SLAND-REI<br>SLAND-REI<br>GAUCH H<br>SLAND-REI<br>CHER<br>OFFER<br>EISELEITU<br>Akanz:<br>Ruck<br>= 25.10                                                                                                    | Abf<br>MUC<br>Abf                                                                              | 14:25-18:21<br>11:30-13:31<br>HES., DOPPEI<br>PRODUKT: DYN<br>DB-STRECKED<br>LZBURG + BAH<br>U UND NUR-1<br>PRODUKT: DYN<br>Ank<br>ANK                                                                                                    | 5 TWI 342<br>5 TWI 341<br>LZIMMER, ALL<br>KAMISCH)<br>8 INKL.<br>BEL)<br>FLUG<br>KAMISCH) UMBU  | INCLUSIV | E<br>NICHT MC | EGLICH     |
| Drucken     H: MUC     R: AYT)     PRIMASO,     SCHAUIN:     UMBUCHUU     RAIL ?:     (DEUTSCI     - GUELT     SCHAUIN:     FRUHHUU     SCHAUIN:     FRUHHUU     SCHAUIN:     FRUHUU     SCHAUIN:     RI     Gerätev:     Nin     18.10     18.10 | ATT 19.1<br>MUC 26.1<br>L RANE FJ<br>SLAND-REI<br>NGEN NICH<br>FLY 2. KI<br>HLAND INF<br>IG AUCH F<br>SLAND-REI<br>CHER<br>EISELEITU<br>akanz:<br>RUCK<br>EISELEITU<br>akanz:<br>CHER<br>EISELEITU                                                                                                    | Abf<br>MUC<br>MUC<br>Abf                                                                       | 14:25-18:21<br>11:30-13:31<br>UES., DOPPEI<br>RODUKT: DY<br>LICH<br>DB-STRECKEN<br>DB-STRECKEN<br>D | 5 TWI 342<br>5 TWI 341<br>LZIMMER, ALL<br>GAMISCH)<br>4 INEL.<br>SEL)<br>FLUG<br>GAMISCH) UMBU  | INCLUSIV | E<br>NICHT MC | RGLICH     |
| Drucken     H: MUC,     R: AYT)     PRIMASC<br>SCHAUIN:<br>UMBUCHUU<br>MABUCHUU<br>RAIL ? 1<br>(DEUTSC:<br>- GUELT<br>SCHAUIN:<br>FRUENBU<br>SPECIAL<br>INKL. Ri<br>DISLO<br>18.10<br>18.10<br>18.10                                              | ATT 19.1<br>NUC 26.1<br>L HANE FF<br>SISLAND-REJ<br>NGEN NICH<br>FIT 2. KI<br>HIAND INC<br>GACH F<br>SLAND-REJ<br>COFFER<br>EISELEITU<br>Akanz:<br>RUCK<br>= 25.10<br>- 26.10<br>- 26.10<br>- 27.10<br>- 26.10<br>- 26.10<br>- 26.10<br>- 27.10<br>- 26.10<br>- 26.10 | Abf<br>MUC<br>MUC<br>Abf<br>MUC<br>MUC<br>MUC                                                  | 14:25-18:21<br>11:30-13:31<br>VES., DOPPEI<br>PRODUKT: DYI<br>JLICH<br>DB-STRECKEN<br>LZBURG + BAA<br>KU UND NUR-1<br>PRODUKT: DYN<br>ANK<br>AYT<br>AYT<br>AYT<br>AYT                                                                                                    | 5 TWI 342<br>5 TWI 341<br>LZIMMER, ALL<br>GANISCH)<br>4 INKL.<br>SEL)<br>FLUG<br>GANISCH) UMBU  | INCLUSIV | E<br>NICHT MO | EGLICH     |

Sie haben auch die Möglichkeit sich für SLRD-Angebote eine Angebotsliste anzeigen zu lassen. Hierfür prüfen Sie als erstes mit Aktion "G" die Flugtage.

Alternative Flüge können Sie sich über die G-Vakanz darstellen lassen. Bitte notieren Sie den Buchstaben aus der Zeile Ihres Wunschfluges in der Multifunktionszeile und geben erneut Aktion "G" ein. Erst danach ist die Aktion "BA" möglich.

> SLRD-Angebote können **nur über** Ihr System und nicht telefonisch oder per E-Mail gebucht werden

Danach können Sie sich für den gewünschten Termin mit der Aktion "CK" eine Angebotsliste aufrufen.

Um ein bestimmtes Angebot zu übernehmen, tragen Sie den Buchstaben am Zeilenanfang in die Multifunktionszeile ein und bestätigen Sie mit "Enter". Das Angebot wird übernommen. Durch eine erneute Bestätigung mit "Enter" werden die Flugdaten und der Preis angezeigt.

| XP                                                                                               |                                                                                | VA                                                                 |                                                       | Aktion                                                                                                    | Reiseart                                                                                        | Pers.                                                                                                    | Age                                                                                              | ntumr.                                                                                            | Buchur                                                                  | igsor.                                              |           | Nr. | Berater   | Währv       | ng    | Verfahren |
|--------------------------------------------------------------------------------------------------|--------------------------------------------------------------------------------|--------------------------------------------------------------------|-------------------------------------------------------|----------------------------------------------------------------------------------------------------|-------------------------------------------------------------------------------------------------|----------------------------------------------------------------------------------------------------|--------------------------------------------------------------------------------------------------|---------------------------------------------------------------------------------------------------|-------------------------------------------------------------------------|-----------------------------------------------------|-----------|-----|-----------|-------------|-------|-----------|
|                                                                                                  |                                                                                | SLRD                                                               |                                                       | ск                                                                                                    |                                                                                                 | 2                                                                                                    |                                                                                                  |                                                                                                   |                                                                         |                                                     |           |     |           |             |       | @ Online  |
| eldung                                                                                           |                                                                                | Vorwär                                                             | tsblättern mit V                                      | or-Taste möglich                                                                                                    |                                                                                                 |                                                                                                    |                                                                                                  |                                                                                                   |                                                                         |                                                     |           |     |           |             |       |           |
| FZ                                                                                               |                                                                                | A                                                                  |                                                       |                                                                                                    |                                                                                                 |                                                                                                    |                                                                                                  |                                                                                                   |                                                                         |                                                     |           |     |           |             |       |           |
|                                                                                                  | м                                                                              | Anf                                                                | Leistung                                              |                                                                                                    |                                                                                                 | Unterbr. V                                                                                                    |                                                                                                  | Bel.                                                                                              | Anz.                                                                    | Von                                                 |           | Bis |           | Zuordnung   | St    | Preis     |
| 1 [                                                                                              |                                                                                | F                                                                  | MUC AYT                                               |                                                                                                    |                                                                                                 |                                                                                                    |                                                                                                  |                                                                                                   |                                                                         | 191019                                              |           | 7   |           |             |       |           |
| 2                                                                                                |                                                                                |                                                                    |                                                       |                                                                                                    |                                                                                                 |                                                                                                    |                                                                                                  |                                                                                                   |                                                                         |                                                     |           |     |           |             |       |           |
| 3                                                                                                |                                                                                |                                                                    |                                                       |                                                                                                    |                                                                                                 |                                                                                                    |                                                                                                  |                                                                                                   |                                                                         |                                                     |           |     |           |             |       |           |
| 4                                                                                                |                                                                                |                                                                    |                                                       |                                                                                                    |                                                                                                 |                                                                                                    |                                                                                                  |                                                                                                   |                                                                         |                                                     |           |     |           |             |       |           |
| 5                                                                                                |                                                                                |                                                                    |                                                       |                                                                                                    |                                                                                                 |                                                                                                    |                                                                                                  |                                                                                                   |                                                                         |                                                     |           |     |           |             |       |           |
|                                                                                                  |                                                                                |                                                                    |                                                       |                                                                                                    |                                                                                                 |                                                                                                    |                                                                                                  |                                                                                                   |                                                                         |                                                     | _         |     |           |             |       |           |
| em.                                                                                              |                                                                                |                                                                    |                                                       |                                                                                                    |                                                                                                 |                                                                                                    |                                                                                                  |                                                                                                   |                                                                         | Anzahl                                              | ung       |     |           | Gesamtpreis |       |           |
|                                                                                                  |                                                                                |                                                                    |                                                       |                                                                                                    |                                                                                                 |                                                                                                    |                                                                                                  |                                                                                                   |                                                                         |                                                     | Abbrechen | Z   | urück Spe | ichem L     | eeren | Sender    |
| <b>⊕</b> Drus                                                                                    | cken                                                                           | 7                                                                  |                                                       |                                                                                                    |                                                                                                 |                                                                                                    |                                                                                                  |                                                                                                   |                                                                         |                                                     |           |     |           |             |       |           |
| Drus                                                                                             | cken                                                                           | Ŧ                                                                  |                                                       |                                                                                                    |                                                                                                 |                                                                                                    |                                                                                                  |                                                                                                   |                                                                         |                                                     |           |     |           |             |       |           |
| 🏚 Drus                                                                                           | cken                                                                           | Ŧ                                                                  |                                                       |                                                                                                    |                                                                                                 |                                                                                                    |                                                                                                  |                                                                                                   |                                                                         |                                                     |           |     |           |             |       |           |
| Drus                                                                                             | Lange                                                                          | T<br>bote:                                                         | (8                                                    | eite: 1)                                                                                                    |                                                                                                 | Persone                                                                                                    | n:(2)                                                                                            | Preis p                                                                                           | ro Perso                                                                | n                                                   |           |     |           |             |       |           |
| Drus<br>lotel                                                                                    | lange                                                                          | 7<br>bote:<br>ig Uni                                               | (S<br>: RA                                            | eite: 1)<br>Flug Dat                                                                                                    | e Tg Hot                                                                                        | Persone<br>el                                                                                                    | n: (2)                                                                                           | Preis p<br>Drt                                                                                    | ro Perso<br>Prei                                                        | n<br>s                                              |           |     |           |             |       |           |
| Drus<br>lotel<br>Lei                                                                             | Lange<br>Lstun<br>1628                                                         | tote:<br>g Uni                                                     | (S<br>: RA                                            | eite: 1)<br>Flug Dat<br>MUC-AYT 191                                                                                           | e Tg Hot<br>D 7 Mit                                                                             | Persone<br>el                                                                                                    | n: (2)                                                                                           | Preis p<br>Drt<br>Llanya                                                                          | ro Perso<br>Prei<br>32                                                  | n<br>s<br>-<br>6                                    |           |     |           |             |       |           |
| Orus<br>Hotel<br>Lei<br>AYT                                                                      | Lange<br>Lstun<br>1628<br>1639                                                 | tbote:<br>ig Uni<br>ss:<br>D                                       | : RA<br>:U<br>U                                       | eite: 1)<br>Flug Dat<br>MUC-AYT 191<br>MUC-AYT 191                                                                            | e Tg Hot<br>0 7 Mit<br>0 7 Len                                                                  | Persone<br>el<br>:os(2)<br>was Suite(3)                                                                                                    | n: (2)                                                                                           | Preis p<br>Ort<br>Llanya<br>Lumköy (S                                                             | ro Perso<br>Prei<br>32<br>ide 33                                        | n<br>e<br>-<br>6<br>3                               |           |     |           |             |       |           |
| Orus<br>iotel<br>Lei<br>AYI<br>AYI<br>AYI                                                        | Lange<br>Lstun<br>1628<br>1639<br>1627                                         | T<br>bote:<br>ig Uni<br>SS:<br>D<br>S1:                            | (S<br>RA<br>U<br>U                                    | eite: 1)<br>Flug Dat<br>MUC-AYT 191<br>MUC-AYT 191<br>MUC-AYT 191                                                             | e Tg Hot<br>0 7 Mit<br>0 7 Len<br>0 7 Lil                                                       | Persone<br>el<br>:os(2)<br>bas Suite(3)<br>.a Apart(2)                                                                                     | n: (2)<br>(<br>)<br>)<br>)                                                                       | Preis p<br>Drt<br>Llanya<br>Kumköy (S<br>Llanya                                                   | ro Perso<br>Prei<br>32<br>ide 33<br>33                                  | n<br>e<br>6<br>3<br>3                               |           |     |           |             |       |           |
| A Drus                                                                                           | Lange<br>istun<br>1628<br>1639<br>1627<br>1618                                 | T<br>bote:<br>ug Unt<br>SS:<br>D<br>S1:<br>D                       | (S<br>RA<br>U<br>U<br>R<br>H                          | eite: 1)<br>Flug Dat<br>MUC-AYT 191<br>MUC-AYT 191<br>MUC-AYT 191<br>MUC-AYT 191                                              | e Tg Hot<br>0 7 Mit<br>0 7 Len<br>0 7 Lil<br>0 7 Dol                                            | Persone<br>tel<br>tos (2)<br>tas Suite (3)<br>ta Apart (2)<br>tis Aytur (3)                                                                | n: (2)<br>(<br>)<br>)<br>)<br>)                                                                  | Preis p<br>Drt<br>Llanya<br>Kumköy (S<br>Llanya<br>fahmutlar                                      | ro Perso<br>Prei<br>32<br>ide 33<br>33<br>(A 34                         | n<br>=<br>-<br>6<br>3<br>3<br>5<br>5                |           |     |           |             |       |           |
| A Druk                                                                                           | Lange<br>istun<br>1628<br>1639<br>1627<br>1618<br>1518                         | T<br>bote:<br>ug Unt<br>SS:<br>D<br>SS:<br>SS:<br>SS:              | (S<br>RA<br>U<br>U<br>U<br>R<br>R<br>S<br>R<br>F      | eite: 1)<br>Flug Dat<br>MUC-AYT 191<br>MUC-AYT 191<br>MUC-AYT 191<br>MUC-AYT 191<br>MUC-AYT 191                               | e Tg Hot<br>0 7 Mit<br>0 7 Len<br>0 7 Lil<br>0 7 Doi<br>0 7 Doi<br>0 7 Ff                       | Persone<br>:el<br>:os(2)<br>tas Suite(3)<br>ia Apart(2)<br>tis Aytur(3)<br>m(3)<br>ulia Aytur(4)                                           | n: (2)<br>(<br>)<br>)<br>)<br>)<br>)<br>)<br>)                                                   | Preis p<br>Ort<br>Llanya<br>Kumköy (S<br>Llanya<br>Kahmutlar<br>Llanya<br>Llanya                  | ro Perso<br>Prei<br>ide 33<br>(A 34<br>35<br>22                         | n<br>e<br>6<br>3<br>3<br>5<br>6<br>2                |           |     |           |             |       |           |
| A Druk<br>Hotel<br>I Lei<br>A AYI<br>B AYI<br>C AYI<br>D AYI<br>E AYI<br>F AYI<br>F AYI          | Lange<br>istun<br>1628<br>1639<br>1627<br>1618<br>1518<br>1053<br>1523         | T<br>bote:<br>g Uni<br>SS:<br>D<br>SS:<br>D<br>SS:<br>D<br>D       | (S<br>RA<br>U<br>U<br>U<br>E<br>U<br>F<br>F<br>R      | eite: 1)<br>Flug Dat<br>MUC-AYT 191<br>MUC-AYT 191<br>MUC-AYT 191<br>MUC-AYT 191<br>MUC-AYT 191<br>MUC-AYT 191<br>MUC-AYT 191 | e Tg Hot<br>0 7 Mit<br>0 7 Len<br>0 7 Li<br>0 7 Doz<br>0 7 Wie<br>0 7 Fft                       | Persone<br>tel<br>tos (2)<br>tas Suite(3)<br>ta Apart(2)<br>ris Aytur(3)<br>tu(3)<br>talia Aytur(4)<br>tay Elecatra                        | m: (2)<br>(<br>)<br>)<br>)<br>)<br>)<br>)<br>)<br>)<br>)<br>)<br>)<br>)<br>)<br>)<br>)<br>)<br>) | Preis p<br>Ort<br>Alanya<br>Kumköy (S<br>Alanya<br>Kahmutlar<br>Alanya<br>Alanya<br>Ulanya        | ro Perso<br>Prei<br>ide 33<br>(A 34<br>35<br>36<br>36                   | n<br>-<br>6<br>3<br>3<br>5<br>5<br>6<br>2<br>2<br>5 |           |     |           |             |       |           |
| + Druk<br>Hotel<br>I Lei<br>A AYI<br>B AYI<br>C AYI<br>D AYI<br>E AYI<br>F AYI<br>G AYI<br>H AYI | Lange<br>istun<br>1628<br>1639<br>1627<br>1618<br>1518<br>1518<br>1553<br>1553 | T<br>bote:<br>ug Unv<br>SS:<br>D<br>SS:<br>D<br>SS:<br>D<br>D<br>D | (S<br>RA<br>U<br>U<br>U<br>U<br>U<br>F<br>F<br>F<br>A | eite: 1)<br>Flug Dat<br>MUC-AYT 191<br>MUC-AYT 191<br>MUC-AYT 191<br>MUC-AYT 191<br>MUC-AYT 191<br>MUC-AYT 191<br>MUC-AYT 191 | e Tg Hot<br>0 7 Mit<br>0 7 Len<br>0 7 Li<br>0 7 Doz<br>0 7 Wie<br>0 7 Eft<br>0 7 Miz<br>0 7 Sur | Persone<br>tel<br>tos (2)<br>tas Suite (3)<br>ta Apart (2)<br>tis Aytur (3)<br>tn (3)<br>talia Aytur (4)<br>tay Kleopatra<br>Connect Eftal | m: (2)<br>(<br>)<br>)<br>)<br>)<br>)<br>)<br>)<br>)<br>)<br>)<br>)<br>)<br>)<br>)<br>)<br>)<br>) | Preis p<br>Drt<br>Alanya<br>Kumköy (S<br>Alanya<br>Alanya<br>Alanya<br>Alanya<br>Alanya<br>Alanya | ro Perso<br>Prei<br>32<br>ide 33<br>(A 34<br>35<br>36<br>36<br>36<br>37 | n<br>-<br>6<br>3<br>3<br>5<br>6<br>2<br>5<br>5<br>7 |           |     |           |             |       |           |

Bis 8 Tage vor Abreise kann auch für SLRD eine Tagesoption (bis 18 Uhr) mit der Aktion "B" angelegt werden. Ausgenommen sind Reisen die mit Flügen der Ryanair paketiert werden (siehe Buchungsbestätigung). Tagesoptionen können direkt über TOMA storniert werden.

### SLRD kann über folgende Systeme gebucht werden:

- · Start/Amadeus
- $\cdot \; \text{Merlin}$
- · Jack Plus
- · Traffics (Reiseart "Paus")
- · Buchung über slr-info

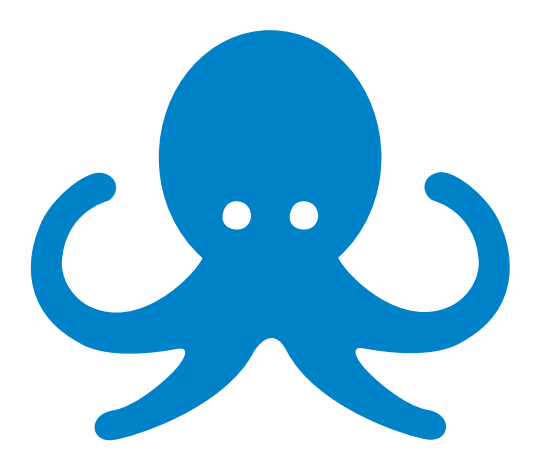

## KREUZFAHRTKOMBINATIONEN

Bei unseren Kreuzfahrtkombinationen mit AIDA, MeinSchiff und MSC treten wir als Veranstalter der kompletten Reise auf. Die Kombinationen bestehen immer aus Hin- und Rückflug, einer Kreuzfahrt, Hotel Vorab- oder Anschlussaufenthalt sowie allen nötigen Transfers.

Buchbar sind verschiedene, vorgefertigte Kombinationen, die über Ihre Preisvergleichsportale wie folgt angezeigt werden:

| Datei Bearbeiten J | Ansicht Extras | Sprache S | ytenstati | us Hilfe |                 |        |       |          |                               |      |            |         |            |           |             |   |   | -  |               |            |
|--------------------|----------------|-----------|-----------|----------|-----------------|--------|-------|----------|-------------------------------|------|------------|---------|------------|-----------|-------------|---|---|----|---------------|------------|
| InfoCenter         | ServiceCent    |           | Cunde 1   | Mie      | wagen - FUE     | 1 1    | rand  | er - FUI | - IT-1                        |      |            |         |            |           |             |   |   |    |               |            |
| Last Ninute / P    | auschal () Nu  | r Flug (  | ) Nur He  | tel O F  | ericahäuser     | O Cru  | ise ( | ) Rund   | reisen () Ferlenhäuser        |      |            |         |            |           |             |   |   |    |               |            |
| Abflaghalen        |                |           |           |          | Zelfughafen     |        | FUE   | 2        |                               | Ó    | Direktflug | Zug zum | Flug       |           | Yerpflegung |   | ~ |    | Attribut      | - 1        |
| frühesterHinflag   | 50 01.01.3     | 23        |           |          | Spätester Rickf | lug    | 50    | 10.042   | 23 🖬 🔘                        | EU   | this       |         |            |           | Zimmerart   |   | ~ | 10 | Familie       |            |
| Reisedauer         | 10             | -         | 30        |          | Erwachsene      |        | 210   | achorne  | ~                             | Ort  |            |         |            |           | Kategorie   |   | ~ | 16 | Welness       |            |
| (A) (+)            | M.R.X.         |           |           | v =      | Alter Noder     |        | -     | 1        |                               | Hut  | telname    |         |            | Ges       | Transfer    |   | ~ |    | Meerblick     |            |
|                    |                |           |           |          |                 |        |       |          |                               |      |            |         |            |           |             |   |   |    |               |            |
| Zielgebiete (2)    |                |           |           | K        | rte Aktualisi   | eren   |       | Hote     | ls (28) - Kreuzfahrten Kanar  | en & | Atlantik   |         |            |           |             |   |   | Ho | telinio 🔵 Aus | Kommentare |
| Region 7           | Reiseziel 7    |           | ~         | Ziel     | Preis           | COVID- | 19    | W4       | Hotel                         | Ко   | Expl       | Ne      | Del        | Zielort   |             | 7 | ٠ |    | Empl.         | Preis 📥    |
| Kanaren            | Feerleventura  | 19 °C     | 18 °C     | FUE      | 532,-           | 0      |       | 1        | 7 Tage AlDAnova = 3 Tage Ala  |      |            |         | FUE        | Paerto de | Rosario     |   | - | -  | -16           | 858,1      |
| Kreuzlahrten       | Kreuzfahrten   | 21.0      | 19 °C     | FUE      | 858,-           | 0      |       | 1        | 7 Tage AlDAnova + 3 Tage Occ  |      |            |         | FUE        | Puerto de | Rosario     |   | - | -  | -%            | 870,-      |
|                    |                |           |           |          |                 |        |       | 1        | 3 Tage Alameda de Jandia Ap   |      |            |         | ILUE .     | Puerto-de | Resario     |   | - | -  | -96           | 878,-      |
|                    |                |           |           |          |                 |        |       | 1        | 3 Tage Occidental Jandia Mar  |      |            |         | FUE        | Puerto de | Rosano      |   | - | -  | -%            | 890,-      |
|                    |                |           |           |          |                 |        |       | 1        | 7 Tage AlDAnova + 3 Tage R2   |      |            |         | FUE        | Puerto de | Rosario     |   | - | -  | -96           | 904,-      |
|                    |                |           |           |          |                 |        |       | 1        | 7 Tage AlDAnova = 3 Tage 82   |      |            |         | INF        | Puerto de | Rosario     |   | - | -  | -%            | 909,-      |
|                    |                |           |           |          |                 |        |       | 1        | 3 Tage R2 Pajara Beach = 7 Ta |      |            |         | FUE        | Puerto de | Rosario     |   |   | -  | -%            | 924,-      |
|                    |                |           |           |          |                 |        |       | 1        | 3 Tage R2 Maryvent Beach + 7  |      |            |         | FUE        | Paerto de | Rosario     |   | - | -  | -%            | 929,-      |
|                    |                |           |           |          |                 |        |       | 1        | 7 Tage AlDAnova = 3 Tage Bar  |      |            |         | INC        | Paerto de | Ifiosario   |   |   |    | -%            | 931,-      |
|                    |                |           |           |          |                 |        |       | 1        | 7 Tage AlDAnova + 3 Tage Bug  |      |            |         | FUE        | Paerto de | Rosario     |   | - | -  | -%            | 935,-      |
|                    |                |           |           |          |                 |        |       | 1 1      | 7 Tage AlDAnova + 3 Tage IFA  |      |            |         | FUE        | Puerto de | Rosario     |   | - | -  | -96           | 937,-      |
|                    |                |           |           |          |                 |        |       | 1        | 7 Tage AlDAnova + 3 Tage Sol  |      |            |         | ruc        | Puerto de | IRosario    |   |   |    | -%            | 939,-      |
|                    |                |           |           |          |                 |        |       | 1        | 7 Tage AlDAnova = 3 Tage H10. |      |            |         | <b>FUE</b> | Puerto de | Rosario     |   |   |    | -%            | 945        |

#### Buchungsbeispiel (vorgefertigte Pakete)

Paket 7 Tage AlDAnova und 3 Tage Alameda de Jandia Aparthotel \*\*\* (nach der Übertragung in Ihr CRS)

| Vorga                                                                                | ng: "neu"                                                                                                    | nänlich hitte AKTI                                                                                                    | ON "B" varmaden                                                                                                    |                                                          |              |         |     |        |        | Neue Buchung: | C Expert | Versichen | ung VIRIS. | plus 🗧 Sunny Cars |
|--------------------------------------------------------------------------------------|----------------------------------------------------------------------------------------------------|----------------------------------------------------------------------------------------------------|----------------------------------------------------------------------------------------------------|----------------------------------------------------------|--------------|---------|-----|--------|--------|---------------|----------|-----------|------------|-------------------|
| Aktion                                                                               | oundry I                                                                                                    | Veranstalter                                                                                                    | Reiseart                                                                                                    | Pers                                                     | Agentur      |         | Be  | rater  |        | BuchungsNr    |          | Land      |            | Sprache           |
| BA                                                                                   |                                                                                                    | SLR                                                                                                    |                                                                                                    | 2                                                        | 222228       |         |     |        |        | -             |          | Deutschla | and        | deutsch           |
| AFZ                                                                                  |                                                                                                    |                                                                                                    |                                                                                                    |                                                          |              |         |     |        |        |               |          |           |            |                   |
| 1                                                                                    | Anf I                                                                                                    | Leistung                                                                                                    |                                                                                                    | Unterbring                                               | ung          | Be      | Anz | Von    | Bis    | Zuordnung     |          | St        | Preis      |                   |
| 11                                                                                   | F                                                                                                    | MUCFUE4R FU                                                                                                    | EMUC7L                                                                                                    |                                                          |              | 1       | 2   | 190123 | 290123 | 1-2           |          |           |            | 1                 |
| 12                                                                                   | P                                                                                                    | F023A3                                                                                                    |                                                                                                    | IV F                                                     |              |         | 1   | 190123 | 290123 | 1-2           |          |           | 1,716.0    | 6                 |
| 13                                                                                   | KV                                                                                                    |                                                                                                    |                                                                                                    |                                                          |              |         |     |        |        |               |          |           |            | 1                 |
| 14                                                                                   | PRK                                                                                                    |                                                                                                    |                                                                                                    |                                                          |              |         |     |        |        |               |          |           |            | 2                 |
| 15                                                                                   | DOK                                                                                                    | POSTVS                                                                                                    |                                                                                                    |                                                          |              |         |     |        |        |               |          |           |            | 2                 |
| 10                                                                                   | Don                                                                                                    |                                                                                                    |                                                                                                    |                                                          |              |         |     |        |        |               |          |           |            | 2                 |
| 14                                                                                   |                                                                                                    |                                                                                                    |                                                                                                    |                                                          |              |         |     |        |        |               |          |           |            |                   |
| Berner                                                                               | kung<br>C-FUE (                                                                                                    | 09:00-12:40/D                                                                                                    | 1412                                                                                                    | R: FUE-MUC                                               | 13:30-19:00/ | /LH1841 |     |        |        |               |          | G         | esamtpreis | 1.716,00 8        |
| Berner                                                                               | KUNG<br>C-FUE (<br>NG, BIT<br>UG AM I<br>UGHAPEN                                                                              | 09:00-12:40/DD<br>TTE FLUGZEITE:<br>EINSCHIFFUNGS'<br>N: 17 UHR!                                                                                                    | 1412<br>* BEACHTEN!<br>FAG: SPAETESTE                                                                                                    | R: FUE-MUC<br>ANKUNFT                                    | 13:30-19:00/ | /LH1841 |     |        |        |               |          | G         | esamtpreis | 1.716,00 E        |
| Semer<br>CHTU<br>CHTU<br>INFI<br>M FL<br>UECK<br>B 12                                | C-FUE (<br>NG, BII<br>UG AM I<br>UGHAPEN<br>FLUG AN<br>UHRI                                                                   | 09:00-12:40/DI<br>TTE FLUGZEITEN<br>EINSCHIPFUNGS<br>S: 17 UHR!<br>4 AUSSCHIFFUNG                                                                                          | 11412<br>N BEACHTEN!<br>MAG: SPAETESTE<br>SSTAG: FRUEHEST                                                                                 | R: FUE-MUC<br>ANKUNFT<br>ER ABFLUG                       | 13:30-19:00/ | /LN1841 |     |        |        |               |          | G         | esamtpreis | 1.716,00 E        |
| Berner<br>I: MU<br>CHTU<br>INFI<br>M FI<br>RUECK<br>AB 12<br>TUER                    | KUNG<br>C-FUE (<br>NG, BIT<br>UG AM I<br>UGHAFEN<br>FLUG AN<br>UHRI<br>IHREN I                                                | 09:00-12:40/DI<br>TTE FLUGZEITE:<br>EINSCHIPFUNGST<br>S: 17 UHR!<br>4 AUSSCHIFFUNG<br>LH/4Y FLUG SII                                                                       | 11412<br>N BEACHTEN!<br>NAG: SPAETESTE<br>SSTAG: FRUEHEST<br>ND STANDARD-                                                                 | R: FUE-MUC<br>ANKUNFT<br>ER ABFLUG                       | 13:30-19:00/ | /LN1841 |     | -      |        |               |          | G         | esamtpreis | 1.716,00 E        |
| Berner<br>I: MU<br>CHTU<br>INFI<br>M FI<br>UECH<br>DE 12<br>UECH<br>UECH             | C-FUE (<br>NG, BIT<br>UG AN I<br>UGHAPEN<br>FLUG AN<br>UHRI<br>IHREN I<br>LAETZE                                              | 09:00-12:40/DJ<br>TTE FLUGZEITE<br>EINSCHIPFUNGS:<br>N: 17 UHR!<br>4 AUSSCHIPFUNK<br>LH/4Y FLUG SII<br>KOGTENFREI D:                                                       | 21412<br>* BEACHTEN!<br>NAG: SPAETESTE<br>STAG: FRUEHEST<br>ND STANDARD-<br>C3 52H VOR ABFL                                               | R: FUE-MUC<br>ANKUNFT<br>ER ABFLUG<br>UG                 | 13:30-19:00/ | /LN1841 |     |        |        |               |          | 6         | esamtpreis | 1.716,00 E        |
| Semer<br>CHTU<br>INFI<br>UECH<br>B 12<br>UECH<br>UER<br>ITZF<br>NTER                 | Kung<br>C-FUE (<br>NG, BIT<br>UG AM I<br>UGHAPEN<br>FLUG AN<br>UHR!<br>IHREN I<br>LAETZE<br>HTTPS                             | 09:00-12:40/DJ<br>TTE FLUGZEITE<br>EINSCHIFFUNGS:<br>8: 17 UHR!<br>4 AUSSCHIFFUW<br>LH/4Y FLUG SIN<br>KOSTENFREI B                                                         | C1412<br>* BEACHTEN!<br>*AG: SPAETESTE<br>*STAG: FRUEHEST<br>*D STANDARD-<br>tg 52H VOR ABFL<br>*CTRAS.LH.COM/                            | R: FUE-MUC<br>ANKUNFT<br>ER ABFLUG<br>UG                 | 13:30-19:00/ | /LN1841 |     |        |        |               |          | 6         | esamtpreis | 1.716,00 E        |
| CHTU<br>CHTU<br>INFI<br>M FI<br>UECH<br>B 12<br>UER<br>ITZF<br>NTEP<br>TAG           | Kung<br>C-FUE (<br>NG, BIT<br>UG AM I<br>UGHAPEN<br>FLUG AM<br>UHR!<br>IHREN I<br>LAETJE<br>KTTPS<br>E AIDAN                  | 09:00-12:40/DJ<br>TTE FLUGZEITEN<br>EINSCHIFFUNGS<br>4: 17 UHRI<br>4: AUSSCHIFFUNG<br>H/4Y FLUG SIN<br>ROGTENPREI D<br>://NYHOLIDAYEN<br>NOVA + 3 TG AN                    | E1412<br># BEACHTEN!<br>CAG: SPAETESTE<br>ESTAG: FRUEHEST<br>ND STANDARD-<br>IS 52H VOR ABFL<br>KTRAS_LH.COM/<br>LAMEDA DE JANDI          | R: FUE-MUC<br>ANKUNFT<br>ER ABFLUG<br>UG<br>A APARTHOTE: | 13:30-19:00/ | /LH1841 |     |        |        |               |          | 6         | esamtpreis | 1.716,00 8        |
| Semer<br>CHTU<br>INFI<br>M FI<br>UECH<br>B 12<br>UECH<br>IT2F<br>NTEP<br>TAG<br>ARIC | KUNG<br>C-FUE (<br>NG, BIT<br>UG AN I<br>UGHAPEN<br>FLUG AN<br>UHRI<br>IHREN I<br>LAETJE<br><u>HTTPS</u><br>E AIDAN<br>INNENS | 09:00-12:40/DI<br>TTE FLUGIEITEN<br>EINSCHIFFUNGS<br>A: 17 UHRI<br>4 AUSSCHIFFUNK<br>LH/4Y FLUG SIN<br>KOSTENFREI D:<br>://MYHOLIDAYEJ<br>NOVA + 3 TG AN<br>KABINE, FRUEHS | E1412<br>N BEACHTEN!<br>MAG: SPAETESTE<br>STAG: FRUEHEST<br>ND STANDARD-<br>E3 52H VOR ABFL<br>KTRAS.LM.COM/<br>LANEDA DE JANDI<br>FTUECK | R: FUE-MUC<br>ANKUNFT<br>ER ABFLUG<br>UG<br>A APARTHOTE: | 13:30-19:00/ | /LH1841 |     |        |        |               |          | 6         | esamtpreis | 1.716,00          |

#### AIDA Kombinationen ab Deutschland

| Characteristic Construction of California (California)           |                                           |                        |                      | _         |                                               |        |                                                                                                    |        |         |            |             |         | n v       |
|------------------------------------------------------------------|-------------------------------------------|------------------------|----------------------|-----------|-----------------------------------------------|--------|----------------------------------------------------------------------------------------------------|--------|---------|------------|-------------|---------|-----------|
| Bisho Portal - Davetanment GmGH - 8.0.8                          |                                           |                        |                      |           |                                               |        |                                                                                                    |        |         |            |             | -       | U A       |
| Datei Bearbeiten Ansicht Extras Sprache Hilfe                    |                                           |                        |                      |           |                                               |        |                                                                                                    |        |         |            |             |         |           |
| InfoCenter ServiceCenter Live Beratung                           | Kunde 1                                   |                        |                      |           |                                               |        |                                                                                                    |        |         |            |             |         |           |
| O Last Hinute / Pauschal O Nur Flux Nur Hotel                    | Perienhäuser O Cruise                     |                        |                      |           |                                               |        |                                                                                                    |        |         |            | 1           | Lingabe | a leeres  |
| Zellegion: egal V Zel X.C.<br>Ficheste Annise: Soliteste Annise: | EURbs: Vestepurgent *                     | Randen                 | Expl-A     DPIC Hale | Aribule - | • Hotelbewertung*                             |        |                                                                                                    |        |         |            |             |         |           |
| Adentistations: 2 fre                                            | wacheene u Hotelnane Kategore v           | Cirekte Strandage      | UNdee vot            | anden     |                                               |        |                                                                                                    |        |         |            |             |         |           |
| VA: SLA W Aber Kinder.                                           | Digameter itil. Transferat                | Vielness<br>Weetslok   | SADdu                | av Zener  | (C), Volltextruche                            |        |                                                                                                    |        |         |            |             |         |           |
| ZwigeOldfe                                                       |                                           | Karte * Ak             | tualisieren          | Hotels -  | Kreuzlahrten Europa                           |        |                                                                                                    | Laters | instate | and laster | ai-Attebate | Aktu    | alisieren |
| Region                                                           | Reisezel                                  | Tel 201                |                      | VAs       | Notel                                         | 8. Zel | Zelori                                                                                                    | 1      | •       | - 1        | Tep-An      | 10      |           |
| Rundwisen Ru                                                     | fundreise Andelusien 20 °C                | 21 °C ASP              | 204                  | 0/1       | 1 Tes Cite International Contract Contract    | _      | And a state of the state of the | 6      |         |            | SUR DZ      |         | 628       |
| Rundwisen Bu                                                     | Andreise Thaland 31 °C                    | 27 °C 8KK              | 428.4                | 0.1 1     | 7 Tape AEAperia + 1 Tap City Hotel Hamburg    | HAIR   | Kamburg                                                                                                    |        |         |            | \$LR DZ     |         | 828       |
| Randwisen                                                        | Rundheise Sri Lanka 29 %                  | 27 °C CMB              | 463                  | 8/1       | 7 Martine Contraction of Contraction          |        |                                                                                                    | 4      |         |            | 5LA 0Z      |         | 673       |
| Rundwisen Ru                                                     | Rundheise USA & Absila 26 °C              | 24 °C MA               | 508                  | 0/1       | 7 Tape AlD/Loeffa + 2 Tap City Hotel Handurg  | MADE   | Mamburg                                                                                                    | 6      |         |            | 5LR 02      |         | 673       |
| Kireus Sahrlen Ko                                                | Greuzdahrten Ragion Mittelmeer 18 °C      | 16 °C 8CN              | 600.                 | 0/1       | 1 Tag Radisson Biu Kotel Hamburg + 7 Tage All | HAIF   | Hamburg                                                                                                    | 6      |         |            | SLR 02      |         | 883       |
| Rundwaren Ba                                                     | fundrese Portugal 19 %                    | NT 1C FAD              | 681                  | 0.11      | P Tage ACAperts + 1 Tag Radewon Du Hutel      | HAIR   | Hamburg                                                                                                    | 4      |         |            | 5LR DZ      |         | 663       |
| Rundwisen                                                        | fundreise Kuba 31 %                       | 27 YC VRA              | 730                  | 0/1       | 2 Taxe Radianan Bu Mitel Hamburg - 7 Taxe     | MAUR   | Mamburg                                                                                                    | 6      |         |            | 5LR 02      |         | 905       |
| Burdening Burdening                                              | fundreise Balen 17 °C                     | 18 °C NAP              | 815.4                | 0/1       | 7 Tate ACAperia + 2 Tat Radianon Bu Hotel     | HAIR   | Hamburg                                                                                                    | 6      |         |            | 51.8 02     |         | 901       |
| Kneupfahries X                                                   | Greupfahrten Burtosa 8 %                  | TT C HAR               | 424                  |           |                                               |        |                                                                                                    |        |         |            |             |         |           |
|                                                                  | Kreuchahrten Region Hordsee - Oatsee 8 10 | 7 °C RLG               | 1148,- 🗸             |           |                                               |        |                                                                                                    |        |         |            |             |         |           |
| Angebote - 7 Tage AlDAperta + 1 Tag City Hotel Hamburg Mitte     |                                           | Presidente and and and | tualisieren )        | 1         |                                               |        |                                                                                                    |        |         |            |             |         |           |
| # VA 🐷 Reiseart Tag Datum 🐷 Tg 🐷 2                               | Ziel 🗸 Zimmer 🔍 V 🔽 M                     | 40 Bem 🔮               | 1 0                  |           |                                               |        |                                                                                                    |        |         |            |             |         |           |
| SLA 54 17.05.18 8.7                                              | KAM Varie Interkabine VP                  | 426                    |                      |           |                                               |        |                                                                                                    |        |         |            |             |         |           |
| SLR 58 14.04.19 6.1                                              | KAM Varie Innerkabine VP                  | 650,-                  |                      |           |                                               |        |                                                                                                    |        |         |            |             |         |           |
| 2 SLR Sa 07.04.19 0 F                                            | KAM Vare Inerkable VP                     | 008,-                  | 8                    |           |                                               |        |                                                                                                    |        |         |            |             |         |           |
| SLR 54 21.04.19 8.7                                              | KAM Varie Interkabite VP                  | 569,-                  | 8                    |           |                                               |        |                                                                                                    |        |         |            |             |         |           |
| SLR 5e 28.04.19 6 /                                              | KAM Varie Interkabite VP                  | 868,-                  |                      |           |                                               |        |                                                                                                    |        |         |            |             |         |           |
| SLR 54 00.09.19 8 *                                              | KAM Vario Interkabite VP                  | 9490,-                 |                      |           |                                               |        |                                                                                                    |        |         |            |             |         |           |
| SLR 5a 15.09.19 8 H                                              | KAM Vario Interkabite VP                  | 900,-                  |                      |           |                                               |        |                                                                                                    |        |         |            |             |         |           |

Zusätzlich zu den vorgefertigten Paketen haben Sie die Möglichkeit, Pakete individuell nach den Wünschen Ihrer Kunden zusammenzustellen.

#### Buchungsbeispiel individuelles Kombipaket

#### 2 Tage Hotel und 7 Tage AIDAcara und 3 Tage Hotel

| Meldun                                                                               | ,                                                                                         | 1                                                                                | Buchung möglich, bitte Aktion "B" verwenden                                                                                                    |                                                                                                    |          |             |      |        |           |        |        |             |       |          |
|--------------------------------------------------------------------------------------|-------------------------------------------------------------------------------------------|----------------------------------------------------------------------------------|----------------------------------------------------------------------------------------------------|----------------------------------------------------------------------------------------------------|----------|-------------|------|--------|-----------|--------|--------|-------------|-------|----------|
| MFZ                                                                                  |                                                                                           |                                                                                  |                                                                                                    |                                                                                                    |          |             |      |        |           |        |        |             |       |          |
|                                                                                      | м                                                                                         | Anf                                                                              | Leistung                                                                                                    | Unterbr.                                                                                               | v        | Bel.        | Anz. | Von    |           | Bis    | z      | uordnung    | St    | Preis    |
| 1                                                                                    |                                                                                           | F                                                                                | DUSIB004 IB004CUS                                                                                                    |                                                                                                    |          | 1           | 2    | 080919 |           | 200919 |        | 1-2         |       |          |
| 2                                                                                    |                                                                                           | н                                                                                | LPA304                                                                                                    | A12H                                                                                                   |          |             | 1    | 080919 |           | 100919 |        | 1-2         |       | 1.426,00 |
| з                                                                                    |                                                                                           | H                                                                                | LPA969                                                                                                    | NV                                                                                                    |          |             |      | 100919 |           | 170919 |        |             |       | 1.526,00 |
| 4                                                                                    |                                                                                           | н                                                                                | LPA304                                                                                                    | A12H                                                                                                   |          |             |      | 170919 |           | 200919 |        |             |       | 256,00   |
| 5                                                                                    |                                                                                           |                                                                                  |                                                                                                    |                                                                                                    |          |             |      |        |           |        |        |             |       |          |
| Bem.                                                                                 |                                                                                           |                                                                                  |                                                                                                    |                                                                                                    |          |             |      | Anzahl | ung       |        | •      | iesamtpreis |       | 3.208,00 |
| ê Da                                                                                 | cken                                                                                      | ÷                                                                                |                                                                                                    |                                                                                                    |          |             |      |        | Abbrechen | Zurück | Speich | em L        | eeren | Senden   |
| H: D<br>EL P.<br>AIDA<br>EL P.<br>! IH<br>!GES<br>!NUR<br>!IN<br>FRUE<br>INKL<br>UND | JS-L<br>ALMA<br>CARA<br>ALMA<br>RE B<br>DR-<br>DNDE<br>TAG<br>DER<br>HBUC<br>. RE<br>TRAN | PA 0<br>R, A<br>KAN<br>R, A<br>UCHU<br>UND<br>RTE<br>ESOP<br>NACH<br>HER<br>ISEL | 8:00-14:20/IB3137/VIA<br>JPPARTEMENT ISCHLAFZ. 2ERW,<br>JAREN, VARIO INNENKABINE 2<br>JPPARTEMENT ISCHLAFZ. 2ERW,<br>NG ENTRALIT EINEN LINIENEN<br>NACHNAMEN KORREKT EINGEBEN<br>UMBUCHUNGS/STORNOBEDINGUNG<br>YTION MOEGLICH. TICKETS WEI<br>IT ZUM FOLGETAG AUSGESTELLI<br>5%<br>.EITUNG<br>.EAD/BIS FLUGHAFEN | R: LPA-DUS 11<br>HALBPENSION<br>PERS., VOLLPENS<br>HALBPENSION<br>UDG !<br>! !!<br>EN!<br>KDEN!<br>C ! | :10-18:3 | 25/IB3827/1 | /IA  |        |           |        |        |             |       |          |

schauinsland-reisen tritt als Veranstalter der Kombireisen auf, bei welcher neben der Flüge, Kreuzfahrt und Hotel auch alle Transfers inkludiert sind. Alle individuellen Buchungscodes und weitere Informationen finden Sie unter <u>slr-info.de</u>.

## UMBUCHUNGEN

Folgende Änderungen können Sie direkt über Ihr CRS mit der Aktion "U" vornehmen. Bitte beachten Sie hierbei unsere Allgemeinen Geschäftsbedingungen.

- · Namensänderungen
- · Flugdatum und -strecke
- $\cdot$  Hotel
- $\cdot$  Zimmertyp
- $\cdot \ {\rm Verpflegung}$
- $\cdot \ {\rm Versicherung}$
- $\cdot \text{ Anrede}$
- $\cdot$  Geburtstag bzw. Alter

Je Vorgang sind drei Umbuchungen über Ihr CRS möglich. Für SLR-Dynamisch und Linienflug-Buchungen gelten gesonderte Bedingungen! Bei FC und SC Flügen sind keine Tagesoptionen und Umbuchungsanfragen möglich.

## OPTIONEN

Optionen können grundsätzlich bis 14 Tage vor Anreise getätigt werden. (Fernstrecke ausgenommen, weitere Ausnahmen möglich).

#### Verlängerung von Optionen

Am Tag des Festwerdens die Option darstellen und mit Aktion "U" verlängern. Optionen können bis zu zweimal übers CRS verlängert werden.

### Tagesoptionen (bis 18 Uhr)

Bis 8 Tage vor Abreise können Tagesoptionen mit der Aktion "B" getätigt werden. Eine kostenfreie Stornierung ist über Ihr CRS möglich. Ausgenommen sind Buchungen, die mit Flightcore-Flügen paketiert werden (siehe Buchungsbestätigung).

### Tipp: Optionsmöglichkeiten nun auch für MLE, MRU und SEZ

- $\cdot$  Einmalig für 3 Tage
- $\cdot$  Hotelabhängig bis 11 Tage vor Anreise
- $\cdot$  Gilt nicht in Kombination mit Linienflügen

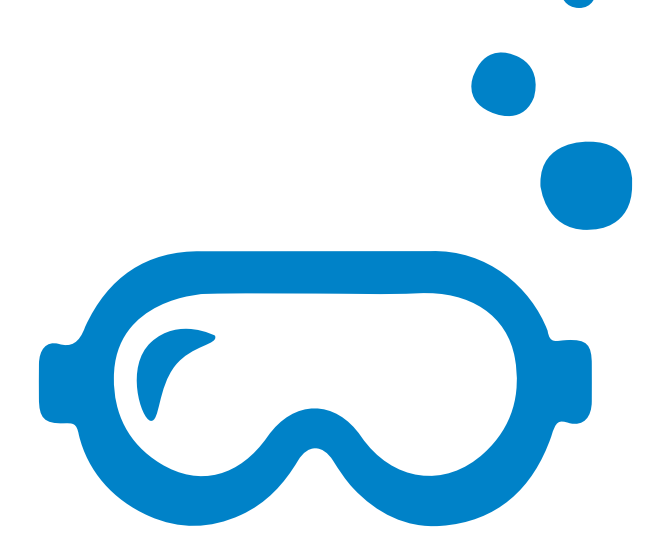

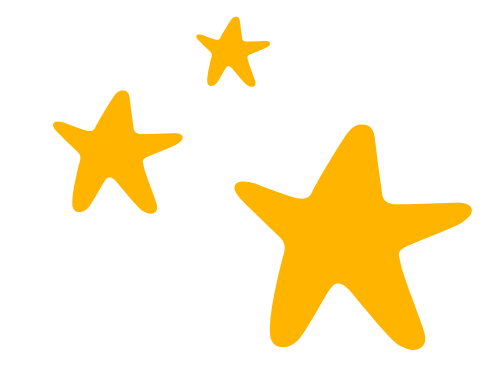

## GEPÄCKAUFSTOCKUNG BEI X3-FLÜGEN VON 15 KG AUF 20 KG

Vorgang mit **Aktion D** darstellen

| Agentur | 205 Darst. OK                                                                                                    | <u></u>    |
|---------|----------------------------------------------------------------------------------------------------|------------|
| =>H     | H: MUC-HRG 13:30-17:45/X36682 R: HRG-MUC 18:45-23:25/X36683                                                                         | IP(15,plus |
| =>6     | JAZ MARAYA FAMILY RESORT , FAMILIENZIMMER 2ERW., ALL INCLUSIVE<br>OPTION BIS ZUM 02.02.19 (OPTION WIRD AUTOMATISCH ZUR FESTBUCHUNG) |            |
| ->67    | BITTE BEACHTEN SIE DIE AKTUELLEN REISE-                                                                                             |            |
| =>62    | UND SICHERHEITSHINWEISE DES AUSWAERTIGEN<br>AMTES UNTER WWW.AUSWAERTIGES-AMT.DE                                                     |            |
| =>l kf  | HINFLUG AUF TUIFLY OHNE CATERING UND                                                                                                |            |
| =>  h   | INKLUSIVE 15KG FREIGEPAECK<br>RUECKELUG AUF TUTELY OHNE CATERING UND                                                                |            |
| =>D     | INKLUSIVE 15KG FREIGEPAECK                                                                                                    |            |
|         | FRUEHBUCHER<br>DEUTSCHE STAATSANGEHOERIGE BENOETIGEN EIN                                                                            |            |
| =>BA    |                                                                                                    |            |
| FzÜ     |                                                                                                    |            |
|         |                                                                                                    |            |

- · Flüge mit Aktion G darstellen
- · Flüge mit 20 KG Gepäck sind mit "Z" gekennzeichnet
- · Buchstabe vor der Flugzeile in Multifunktionszeile übernehmen, hier: DD und dann erneut "BA"

| Hier: HAJFUEX6 und FUEHAJX6 |  |
|-----------------------------|--|
|-----------------------------|--|

| V  | organg  | *neu   | *           |       |           |         |      |     |      | 12          |           |    |       |       |      | Neue Bud | hung: | Expert | 101    | /ersicher | ung |
|----|---------|--------|-------------|-------|-----------|---------|------|-----|------|-------------|-----------|----|-------|-------|------|----------|-------|--------|--------|-----------|-----|
| 9  | 30 - Vo | rwärts | blättern mi | t VOI | R-Taste n | nöglich |      |     |      |             |           |    |       |       |      |          |       |        |        |           |     |
| A  | ktion   |        | Veranstal   | ter   |           | Reisea  | art  |     |      | Pers        | Agentur   |    |       |       | В    | erater   |       | Buchu  | ingsNr |           |     |
| 0  |         |        | SLR         |       |           |         |      |     |      | 2           |           |    |       |       |      |          |       |        |        |           |     |
| M  | FZ      |        |             |       |           |         |      |     |      |             |           |    |       |       |      |          |       |        |        |           |     |
|    | M       | Anf    | Leistur     | ng    |           |         |      |     |      | Unterbringu | ing       |    |       | Be    | Anz  | Von      | Bis   | Zu     | ordnun | g         |     |
| 0  | 1.000   | E      | HALE        | IE    |           |         |      |     |      | 0           | 0         |    |       |       |      | 021222   | 10122 | 2      |        | 9         |     |
|    |         |        | najro       | /E    |           |         |      |     |      |             |           |    |       |       |      | 031223   | 10122 |        |        |           |     |
| 0. | 2       |        |             |       |           |         |      |     |      |             |           |    |       |       |      |          |       |        |        |           |     |
| 0  | 3       |        |             |       |           |         |      |     |      |             |           |    |       |       |      |          |       |        |        |           |     |
| 0  | 1       |        |             |       |           |         |      |     |      |             |           |    |       |       |      |          |       |        |        |           |     |
| 0  | 5       |        |             |       |           |         |      |     |      |             |           |    |       |       |      |          |       |        |        |           |     |
| 0  | 5       |        |             |       |           |         |      |     |      |             |           |    |       |       |      |          |       |        |        |           |     |
|    |         |        | 2           |       |           |         |      | -1  | 1.00 | IDOVET      |           |    |       |       |      |          |       |        |        |           |     |
| D  | WTDa    | tum 1  | P'<br>Plug  | Ch    | abf       | Ank     | r Ya | ZII | ID   | VTDatum F   | Busines   | CA | ass-1 | an    | - F  | 711      |       |        |        |           |     |
| A  | Fr01    | 12 1   | A.TETTE SH  | X3    | 0700      | 1045    | G    | -44 | 12   | Fr08 12 F   | TIPHA.TSH | X3 | 1159  | 17    | 35 9 | -60      |       |        |        |           |     |
| B  | Fr01    | 1221   | AJFUEXS     | X3    | 0700      | 1045    | 9    | -24 | IB   | Fr08.122F   | UEHAJXS   | X3 | 1155  | 17    | 35 9 | -40      |       |        |        |           |     |
| C  | Sa02    | .12 1  | AJFUE 6H    | X3    | 0355      | 0740    | 9    | -34 | IC   | Sa09.12 F   | UEHAJGH   | X3 | 1915  | 5 00  | 55+9 | -50      |       |        |        |           |     |
| D  | Sa02    | .1228  | AJFUEX6     | X3    | 0355      | 0740    | 9    | -14 | 1D   | Sa09.12zF   | UEHAJX6   | X3 | 1915  | 5 00. | 55+9 | -30      |       |        |        |           |     |
| E  | So03    | .12 1  | HAJFUE7C    | XR    | 0900      | 1245    | 6    | +80 | !E   | So10.12 F   | UEHAJ7C   | XR | 1345  | 5 19  | 15 6 | +59      |       |        |        |           |     |
| F  | Mo04    | .12 1  | AJFUE1H     | X3    | 1230      | 1615    | 9    | -39 | ! F  | Mo11.12 F   | UEHAJIH   | X3 | 1725  | 5 23  | 05 9 | -55      |       |        |        |           |     |
| G  | Mo04    | .12zł  | HAJFUEX1    | х3    | 1230      | 1615    | 9    | -19 | IG   | Mo11.12zF   | UEHAJX1   | х3 | 1725  | 5 23  | 05 9 | -35      |       |        |        |           |     |
| н  | Di05    | .12 1  | AJFUE2H     | Х3    | 1130      | 1515    | 9    | -39 | ! H  | Di12.12 F   | UEHAJ2H   | X3 | 1615  | 21    | 55 9 | -55      |       |        |        |           |     |
| I  | Di05    | .12zł  | HAJFUEX2    | х3    | 1130      | 1515    | 9    | -19 | 11   | Di12.12zF   | UEHAJX2   | х3 | 1615  | 5 21  | 55 9 | -35      |       |        |        |           |     |
| J  | Mi06    | .12 H  | HAJFUE3H    | Х3    | 0700      | 1045    | 9    | -39 | ! J  | Mi13.12 F   | UEHAJ3H   | Х3 | 1155  | 17    | 35 9 | -55      |       |        |        |           |     |
|    |         |        |             |       |           |         |      |     |      |             |           |    |       |       |      |          |       |        |        |           |     |

- · Erneut mit **Aktion D** darstellen
- · Flugzeile mit der gemerkten Codierung überschreiben
- Aktion UA

| NUM@      | 0 1.61 [ | Schaui   | inslan | d Re      | isen] |                   |          |           |      |         |         |                        |     | _      |   | $\times$   |
|-----------|----------|----------|--------|-----------|-------|-------------------|----------|-----------|------|---------|---------|------------------------|-----|--------|---|------------|
| V         | CLD.     | -        |        | м         | Anfo  | Leistung          | Unterbr. | _         | Anz  | Von     | Bis     | Zuordnung              | St  | Preis  | - |            |
| Veran     | SLR      |          | 1      |           | F     | MUCHRGX2 HRGMUCX2 |          |           |      | 020719  | 090719  | 1-4                    |     |        | - |            |
| Aktion    | UA       | -        | 2      |           | н     | RMF100            | DF2A     |           | 1    | 020719  | 090719  | 1-4                    |     | 2764   | _ |            |
| Reiseart  | <u> </u> |          | 3      |           | PRK   |                   |          |           |      |         |         |                        |     |        |   | 201        |
| Pers      | 4        | <u> </u> | 4      |           | KV    |                   |          |           |      |         |         |                        |     |        |   |            |
| Vorgang   |          |          | 5      |           |       |                   |          |           |      |         |         |                        | -   |        |   | 国          |
| Vg2       |          | _        | 6      |           |       |                   |          |           |      |         |         |                        | -   |        |   | 9          |
| Expedient | 0000     |          | Rem    | Ē         |       | ,                 | ,        |           | ,    |         | ,       | ,<br>Geo               | FUB | 2764   | - | <u>A</u> ₽ |
| Berater   |          |          | Mf     | F         |       |                   |          |           |      |         |         |                        |     | 1 2/07 | 6 |            |
| Agentur   |          |          |        | 1         | 752   | LIM               | BUCHUN   | IG M      | OEGI | ICH BIT | τε δκτι |                        | u . |        |   |            |
|           |          | MUC      | HDC    | 12        | . 20  | 17.45/926692      | boarior  |           | LIDA |         | 10.45   | 22.25/22668            |     |        | _ | U          |
| =>H       | JAZ      | MAR      | AYA    | FA        | MILY  | RESORT, FAMILIEN  |          | к:<br>R 2 | ERW. | ALL     | INCL    | -25.25/X5000:<br>USIVE | •   |        |   | inio,pius  |
| =>G       | BIT      | TE B     | EACH   | ITE       | N SI  | E DIE AKTUELLEN R | EISE-    |           |      | ,       |         |                        |     |        |   |            |
| =>67      | UND      | SIC      | HER    | IEI       | TSHI  | NWEISE DES AUSWAE | RTIGE    | N         |      |         |         |                        |     |        |   |            |
| -/ 042    | HIN      | FLUG     | AUF    | с w       | UIFL  | Y INKLUSIVE SNACK |          |           |      |         |         |                        |     |        |   |            |
| =>1 kf    | UND      | 20K      | GFF    | REI       | GEPA  | ECK               | -        |           |      |         |         |                        |     |        |   |            |
| =>I h     | RUE      | CKFL     | UG A   | <b>UF</b> | TUI   | FLY INKLUSIVE SNA | CK       |           |      |         |         |                        |     |        |   |            |
|           | ERU      |          |        | S<br>SET  | GEPA  | ECK               |          |           |      |         |         |                        |     |        |   |            |
| -70       | INK      | L. R     | EISE   | LE        | ITUN  | G UND TRANSFER AB | B/BIS    |           |      |         |         |                        |     |        |   |            |
| =>BA      | FLU      | GHAF     | EN     |           |       |                   |          |           |      |         |         |                        |     |        |   |            |

## $\cdot$ Umbuchung mit Aktion~U bestätigen

| BUM(      | ۵ 1.61 [ | Schaui | nslan | d Re     | eisen] |                   |          |     |          |          |          |           |       |     | _                                     |   | $\times$  |
|-----------|----------|--------|-------|----------|--------|-------------------|----------|-----|----------|----------|----------|-----------|-------|-----|---------------------------------------|---|-----------|
|           |          | -      |       | М        | Anfo   | Leistung          | Unterbr. |     | Anz      | Von      | Bis      | Zuordnung |       | St  | Preis                                 |   |           |
| Veran     | SLR      |        | 1     | Г        | F      | MUCHRGX2 HRGMUCX2 |          |     |          | 020719   | 090719   | 1-4       |       | OP  |                                       | - | N,        |
| Aktion    | U.       |        | 2     | Г        | H      | RMF100            | DF2A     | _   | 1        | 020719   | 090719   | 1.4       |       | OP  | 2764                                  |   |           |
| Reiseart  |          |        | 3     | Н        | PBK    |                   |          | _   | F        |          |          |           |       | OP  |                                       |   |           |
| Pers      | 4        | ÷      | -     | Н        | 111    |                   |          | _   | $\vdash$ | <u> </u> | <u> </u> |           |       | OP  | · · · · · · · · · · · · · · · · · · · |   |           |
| Vorgang   | [        | -      | 븜     | H        | F.V    |                   |          | _   | $\vdash$ |          | <u> </u> | <u> </u>  |       | -   |                                       |   | /=7       |
| voigang   | <u> </u> |        | 5     | H        |        |                   |          | _   |          |          |          |           |       | -   |                                       |   |           |
| Vg2       |          | -      | 6     |          |        |                   |          |     |          |          |          |           |       |     |                                       | - |           |
| Expedient | 0000     | _      | Bern. |          |        |                   |          |     |          |          |          |           | Ges.  | EUR | 2764                                  |   | <b>₽</b>  |
| Berater   |          |        | Mf    |          |        |                   |          |     |          |          |          |           |       |     |                                       | 6 |           |
| Agentur   |          |        |       | <u>ا</u> | 203    |                   |          |     |          | Himbuch  | una OK   |           |       |     |                                       |   |           |
|           | ·        |        |       |          | 200    |                   |          |     |          | ombach   | ang ore  |           |       |     |                                       | _ | U         |
| =>H       | H.       | MUC-   | HPG   | 13       | · 30-  | 17.45/x36682      |          | р.  | нра      | -MUC     | 18.45    | -23.25/x  | 36683 |     |                                       |   | IRIS.plus |
| =>G       | JAZ      | MAR    | AYA   | FA       | MILY   | RESORT, FAMILIEN  | ZIMMER   | R 2 | ERW      | . ALL    | INCL     | USIVE     | 50005 |     |                                       |   |           |
|           | WEI      | TERE   | BUC   | HU       | NGSI   | NFORMATIONEN KOEN | NEN M    | IT  | AKT:     | ION "B   | I" AB    | GERUFEN   | WERDE | N   |                                       |   |           |
| =>GZ      |          |        |       |          |        |                   |          |     |          |          |          |           |       |     |                                       |   |           |

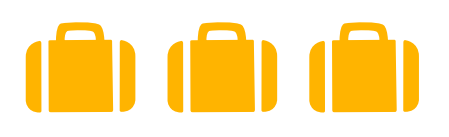

## SITZPLATZRESERVIERUNG

### **Aktion PB**

Die Seatmap der Airline wird mit der Aktion PB aufgerufen. Eine Legende wird unterhalb der Seatmap angezeigt. Nun kann in dem Bereich "TL 1 Platz" ein buchbarer Sitzplatz ausgewählt werden. Das Ergebnis sieht wie folgt aus.

| M         Anf         Leistung           1         F         45011757 43           2         H         AYT054 | 011857                                         | 1<br>Unterbrin                                                                                                    | 222228                                                                                                    | Be                                                                                                    | Ant           | 1                   |                                                                                                  |           | Deuts | schland de | utsch |
|----------------------------------------------------------------------------------------------------|------------------------------------------------|----------------------------------------------------------------------------------------------------|----------------------------------------------------------------------------------------------------|----------------------------------------------------------------------------------------------------|---------------|---------------------|--------------------------------------------------------------------------------------------------|-----------|-------|------------|-------|
| M         Anf         Leistung           1         F         4S0117S7 43           2         H         AYT054 | 011857                                         | Unterbrin                                                                                                    | igung                                                                                                    | Be                                                                                                    | Ant           | 1.00                |                                                                                                  |           |       |            |       |
| M Anf Leistung F 4S0117S7 43 H AYT054                                                                         | 011857                                         | Unterbrin                                                                                                    | gung                                                                                                    | Be                                                                                                    | Ant           | 10000               |                                                                                                  |           |       |            |       |
| 1 F 4S0117S7 4:                                                                                               | 011857                                         |                                                                                                    |                                                                                                    |                                                                                                    | Polite        | Von                 | Bis                                                                                              | Zuordnung | St    | Preis      |       |
| 2 H AYT054                                                                                                    | 011001                                         |                                                                                                    |                                                                                                    |                                                                                                    |               | 201024              | 271024                                                                                           | 1         | OK    |            | e -   |
|                                                                                                    |                                                | DESA                                                                                                    |                                                                                                    |                                                                                                    | 1             | 201024              | 271024                                                                                           | 1         | OK    | 1.108,00   | 9     |
| 3 KV                                                                                                    |                                                |                                                                                                    |                                                                                                    |                                                                                                    |               |                     |                                                                                                  |           | OK    |            | 9     |
| 4 PRK                                                                                                    |                                                |                                                                                                    |                                                                                                    |                                                                                                    |               |                     |                                                                                                  |           | OK    |            | e     |
| 5 DOK EDOC                                                                                                    |                                                |                                                                                                    |                                                                                                    |                                                                                                    |               |                     |                                                                                                  |           | OK    |            | 6     |
| 6                                                                                                    |                                                |                                                                                                    |                                                                                                    |                                                                                                    |               |                     | _                                                                                                |           |       |            | 9 4   |
| Flugsitzplatzreservierung*                                                                                    |                                                |                                                                                                    |                                                                                                    |                                                                                                    |               |                     |                                                                                                  |           |       |            |       |
|                                                                                                    | F<br>E<br>D<br>C<br>B<br>A<br>C<br>G<br>-<br>T | -TILLLILLPP<br>-TILLLLLPP<br>-TILLLLLPP<br>-L-LLLLLLPP<br>-L-LLLLLLPP<br>N-AYT XQ 11<br>= BELECT X =<br>EISE (EUS) = 9 | PPS SPPPPPRSS<br>PPS SPPPPPRSS<br>PPS SPPPPPRSS<br>PPS SPPPPRSS<br>PPS SPPPPRSS<br>7 20.10.24 (<br>MICHT VERFUE)<br>=13.49 R=11.4 | RAPARAR<br>RARARA<br>RARARA<br>RARARAR<br>RARARAR<br>RARARAR<br>RARARAR<br>COI<br>40<br>20140<br>20440<br>2040<br>2040<br>20400<br>2040<br>2040<br>2000<br>2000<br>200<br>2 | EXIT<br>49 SH | W = WING<br>21.49 T | 2<br>2<br>2<br>5<br>5<br>5<br>5<br>5<br>5<br>5<br>5<br>5<br>5<br>5<br>5<br>5<br>5<br>5<br>5<br>5 |           |       |            |       |

In Seatmap des Rückflugs gelangt man durch Anklicken des Feldes "Rückflug":

Sichern Sie sich schon frühzeitig Ihren schauinslandreisen-Umsatz

## STORNIERUNGEN

Sie haben die Möglichkeit Vorgänge über Ihr CRS selbstständig stornieren. Mit der Aktion "SA" erfragen Sie vorab die Höhe der Stornokosten. Mit der Aktion "S" und dem Eintrag eines "+" vor der Vorgangs-

nummer, stornieren Sie den Vorgang. Nach Ticketdruck können Vorgänge nur noch vom Veranstalter storniert werden.

| EXP     |       | VA      | Al                     | ktion           | Reiseart | Pers.    |   | Agenturnr. | Buch | hungsnr. |           | Nr.    | Berater       | Währung  | Verfahren |
|---------|-------|---------|------------------------|-----------------|----------|----------|---|------------|------|----------|-----------|--------|---------------|----------|-----------|
|         |       | SLR     |                        | iA .            |          | 2        |   | 222228     | 156  | 8058     |           |        |               | EUR      | Online    |
| Meldung |       | Stor    | nierung möglich, bitte | Aktion "S" verw | enden    |          |   |            |      |          |           |        |               |          |           |
| ΨZ      |       |         |                        |                 |          |          |   |            |      |          |           |        |               |          |           |
|         | м     | Anf     | Leistung               |                 |          | Unterbr. | ٧ | Bel.       | Anz. | Von      |           | Bis    | Zuor          | dnung St | Preis     |
| 1       |       | F       | DUSLPAJG LP            | ADUS1F          |          |          |   |            |      | 070919   | <b>1</b>  | 120919 | 1-2           | OP       |           |
| 2       |       | н       | LPA304                 |                 |          | A12H     |   |            | 1    | 070919   |           | 120919 | 1.2           | OP       |           |
| 3       |       | KV      |                        |                 |          |          |   |            |      |          | <b>1</b>  |        |               | OP       |           |
| 4       |       |         |                        |                 |          |          |   |            |      |          |           |        |               |          |           |
| 5       |       |         |                        |                 |          |          |   |            |      |          | <b>1</b>  |        | 1             |          |           |
| em.     |       |         |                        |                 |          |          |   |            |      | Ana      | ahlung    |        | Ges           | amtpreis | 0,00      |
| e Dru   | cken  | +       |                        |                 |          |          |   |            |      |          | Abbrecher | n Zur  | ück Speichern | Leeren   | Senden    |
| 10.000  | NIT O | 000 000 | 0.0000                 |                 |          |          |   |            |      |          |           |        |               |          |           |
| 0511    | .9150 | TC ALC  | 02010                  |                 |          |          |   |            |      |          |           |        |               |          |           |

## VORAUSBUCHUNGEN

Vor Freischaltung der neuen Saison, besteht die Möglichkeit einer Vormerkung. Tragen Sie alle buchungsrelevanten Daten in die CRS Maske ein und merken Sie mit der Aktion "BM" vor.

| EXP                                     | VA                                      |                                                | Aktion     | Reiseart    | Pers.                 |   | Agentumr. | Buch | lungsnr. |           | Nr.    | Berater    | Währung  | Verfahren |
|-----------------------------------------|-----------------------------------------|------------------------------------------------|------------|-------------|-----------------------|---|-----------|------|----------|-----------|--------|------------|----------|-----------|
|                                         | SLR                                     |                                                | BM         |             | 2                     |   | 222228    | 156  | 4410     |           |        |            | EUR      | Online    |
| Meldung                                 | Von                                     | merkung                                        |            |             |                       |   |           |      |          |           |        |            |          |           |
| MFZ                                     |                                         |                                                |            |             |                       |   |           |      |          |           |        |            |          |           |
| М                                       | Anf                                     | Leistung                                       |            |             | Unterbr.              | v | Bel.      | Anz. | Von      |           | Bis    | Zuon       | dnung St | Preis     |
| 1                                       | F                                       | DUS FUE                                        |            |             |                       |   |           |      | 050119   |           | 190119 |            | TC       |           |
| 2                                       | н                                       | FUE167                                         |            |             | DM H                  |   |           |      | 050119   |           | 190119 |            | TC       |           |
| 3                                       | KV                                      |                                                |            |             |                       |   |           |      |          |           |        |            | TC       |           |
| 4                                       |                                         |                                                |            |             |                       |   |           |      |          |           |        |            |          |           |
| 5                                       |                                         |                                                |            |             |                       |   |           |      |          |           |        |            |          |           |
| Bem.                                    |                                         |                                                |            |             |                       |   |           |      | Anz      | ahlung    |        | Gesi       | imtpreis | 0,00      |
| Drucken                                 | ÷                                       |                                                |            |             |                       |   |           |      |          | Abbrecher | Zurüc  | k Speichem | Leeren   | Senden    |
| R2 RIO<br>INKL. R<br>UND TRA<br>AIDA KO | CALMA,<br>EISELEI<br>NSFER A<br>MBIPARE | DO-MEERBLI<br>TUNG<br>B/BIS FLUG<br>TE JETZT A | CK OHNE BA | ALKON, HALB | PENSION<br>16 BUCHBAJ | R |           |      |          |           |        |            |          |           |

## **Ticketversand**

Ihre Kunden erhalten die Unterlagen per Mail als PDF-Datei. (Mailadresse = Pflichtfeld) Sollte dies nicht gewünscht sein, können Sie im CRS auf einen Postversand umstellen. Der Versand des Booklets per Post bleibt **kostenfrei**.

| VA Direktinkasso-inform    | nation dargestellt                      |               |               |       |
|----------------------------|-----------------------------------------|---------------|---------------|-------|
| Wir akzeptieren folgende k | Kreditkarten                            | VI MC AX EC   |               |       |
| Rechnungsempfänger:        | MAX MUSTERMANN                          |               | Kundennummer: |       |
| Kontonummer:               |                                         |               | LKZ-Bank:     |       |
| Kredit-Institut:           |                                         |               | Bankleitzahl: |       |
| IBAN:                      |                                         |               | BIC:          |       |
| Kredit-Karte:              | VI XXXXXXXXXXXXXXXXXXXXXXXXXXXXXXXXXXXX | XXXX          | gültig bis:   | XX XX |
| RB-Inkasso:                | N                                       |               | CVC-Code      |       |
| Dokumente an Kunden:       | N                                       |               |               |       |
| Betrag in: EU              | R                                       |               | Tickets       |       |
| Restbetrag:                | 2984                                    | ans           | Reiseburo     |       |
| Gesamtbetrag:              | 3860                                    | -             | auch bei      |       |
| DER RESTBETRAG VON         | EUR 2984 WIRD AM 01.11                  | 14 ABGEBUCHT. | inkasso       |       |

#### Und so funktioniert es:

· Anf. DOK, Leistung POSTVS

Die Zustellung der Reiseunterlagen auf dem Postweg ist auch möglich.

| Von  | gang | : "neu" |                    |            |            |         |    |     |        |        | Neue Buchung: | Expert | 🕑 Versicherung | V IRIS.pk | is 🔄 Sunny | Cars     |
|------|------|---------|--------------------|------------|------------|---------|----|-----|--------|--------|---------------|--------|----------------|-----------|------------|----------|
| 726  | - Bu | chung   | möglich, bitte kom | plettieren |            |         |    |     |        |        |               |        |                |           |            |          |
| Akti | m    |         | Veranstalter       | Reiseart   | Pers       | Agentur |    | B   | erater |        | BuchungsNr    |        | Land           |           | Sprache    |          |
| 112  |      |         | SLR                |            | 2          |         |    |     |        |        |               |        | Deutschland    |           | deutsch    |          |
| MFZ  |      |         |                    |            |            |         |    |     |        |        |               |        |                |           |            |          |
|      | M    | Anf     | Leistung           |            | Unterbring | jung    | Be | Anz | Von    | Bis    | Zuordnung     | S      |                | Preis     |            |          |
| 01   |      | F       | DUSLPAT1 LP        | ADUST1     |            |         |    |     | 011121 | 151121 | (in 1997)     |        |                |           |            | 3 4      |
| 02   |      | н       | LPA183             |            | DIH        |         |    |     | 011121 | 151121 |               |        |                | 4.622,00  |            | ē        |
| 03   |      | DOK     | POSTVS             |            |            |         |    |     |        |        |               |        |                |           |            | 9        |
| 04   |      | PRK     |                    |            |            |         |    |     |        |        |               |        |                |           |            | 9        |
| 05   |      |         |                    |            |            |         |    |     |        |        |               |        |                |           |            | 6        |
| 06   |      |         |                    |            |            |         |    |     |        |        |               |        |                |           |            | 84       |
| Ben  | erku | ng      |                    |            |            |         |    |     |        |        |               |        | Gesam          | tpreis    | 4.622      | 2,00 EUR |

#### Und so funktioniert es:

- · Anf. DOK, Leistung: POSTVS
- · DI-Maske nach Buchungsabschluss aufrufen
- · Dokument an Kunden "N" einfügen (Reiseunterlagen werden an Ihr Reisebüro verschickt)

## Bitte beachten Sie, dass der Versand des Booklets in Ihr Reisebüro sofort bei Buchungsabschluss eingetragen werden muss.

## **Upgrades Flug**

Für einige Kunden ist die Wahl des Flugzeugs "nur" eine zeitsparende Art der Anreise und man begnügt sich mit der preislich günstigsten Variante. Bei anderen Kunden beginnt im Flugzeug bereits der Urlaub und man möchte sich etwas mehr Luxus und "Freiheit" gönnen.

Für Sie im Reisebüro ist die Möglichkeit des Upgrades eine "Win-win-Situation":

- · Höhere Umsätze und damit mehr Provision
- $\cdot$  Der Service unterscheidet Sie von Marktbegleitern und bindet Ihre Kunden

## Und so wird's gemacht:

## CONDOR

Sie möchten Ihren Kunden ein (auch für Sie lukratives) Upgrade anbieten? Die Preise für Premium Class, Economy Class und Business Class finden Sie auf <u>slr-info.de</u> unter Service. Buchbar sind diese Upgrades über <u>sonderresevierung@schauinsland-reisen.de</u>. Optionen werden dabei aufgrund der Verbindlichkeit automatisch in eine Festbuchung umgewandelt.

#### Bei einigen Verbindungen können Upgrades auch direkt über Ihr CRS gebucht werden

```
A So20.02 DUSPUJ7A DE 1330 1830 9 +50 !A Mo07.03 PUJDUS2A DE 1845 0900+9 -12
B So20.02cDUSPUJZ7 DE 1330 1830 4 +799 !B Mo07.03pPUJDUSY7 DE 1845 0900+6 +187
C Di22.02 DUSPUJ2A DE 1130 1630 9 +40 !C Mo07.03cPUJDUSZ7 DE 1845 0900+4 +737
D Di22.02pDUSPUJ2Y DE 1130 1630 8 +239 !D Di08.03 PUJDUSX3 DE 1945v1240+9 +43
E Di22.02cDUSPUJ2Z DE 1130 1630 2 +789 !E Di08.03pPUJDUSY3 DE 1945v1240+2 +212
F Mi23.02 DUSPUJX3 LH 1010v1840 9 +130 !F Di08.03cPUJDUSZ3 DE 1945v1240+4 +762
G Mi23.02pDUSPUJY3 YY 9999v9999 - +329 !G Do10.03 PUJDUS5A DE 1905 0920+9 -32
H Mi23.02cDUSPUJZ3 YY 9999v9999 - +879 !H Do10.03pPUJDUSY2 DE 1905 0920+6 +167
I Fr25.02 DUSPUJ5A DE 1200 1700 9 +50 !I Do10.03cPUJDUS22 DE 1905 0920+2 +717
J Fr25.02pDUSPUJ5Y DE 1200 1700 5 +249 !J Fr11.03 PUJDUS6X DE 1945v1240+9 +78
```

Die mit "p" gekennzeichneten Flugstrecken in Ihrem CRS zeigen die Aufpreise für Premium Economy- und die mit "c" gekennzeichneten Flugstrecken Business Class und können direkt im System gebucht werden. Eine Kombination aus Business Class und Premium Economy ist auf diesem Wege nicht möglich.

## LUFTHANSA CHARTER

Auch die Upgrades vieler LH-Strecken sind mittlerweile im System (analog zu Condor) direkt buchbar. Sollte ein Upgrade über das System nicht möglich sein, bitten wir um Anfrage per E-Mail an linienflug@schauinsland-reisen.de.

## UPGRADES VON LINIENFLÜGEN ALLGEMEIN

Upgrades von Linienflügen bitte unter upsell@schauinsland-reisen.de anfragen. Bitte nennen Sie lediglich die **Buchungsnummer** im **Betreff**. Ein weiterer Text in der Mail ist **nicht** notwendig. Automatisiert erhalten Sie in kürzester Zeit eine Rückmeldung zu allen upgrade-Möglichkeiten auf dem gebuchten Flug mit konkreten Preisangaben. Bei einer Zustimmung durch Ihre Kunden kann die Mail direkt genutzt werden, um den Auftrag bei der SLR-Linienflug-Abteilung zu buchen.

## Buchungen von Mietwagen

Viele Hotelcodierungen sind bereits inklusive Mietwagen angelegt und kennzeichnen sich durch eine "A"-Codierung, beispielsweise SKG117A. Möchten Sie aber zu einer "normalen" Hotelcodierung einen Mietwagen zubuchen, so geht das vor einer Buchung mit einer doppelten "BA". Wählen Sie dann bitte die Mietwagencodierung mit ANF "MW" und der entsprechenden Leistungszeile aus.

| P                                                | VA                                                                | Oktion Reis                                                                                                 | seart Pen                                                                  | i.                              | Agenturnr.            | Bu                  | chungsnr.        |              | Nr.    | Berater | Wa        | hrung  | Verfahren |
|--------------------------------------------------|-------------------------------------------------------------------|----------------------------------------------------------------------------------------------------|----------------------------------------------------------------------------|---------------------------------|-----------------------|---------------------|------------------|--------------|--------|---------|-----------|--------|-----------|
|                                                  | SLR                                                               | BA X2                                                                                                    | 2                                                                          |                                 | )(                    |                     |                  |              |        |         | EL        | IR     | © Online  |
| Idung                                            | 716:                                                              | Buchung möglich, Direct motalter - I N                                                                      | IFO beachten                                                               |                                 |                       |                     |                  |              |        |         |           |        |           |
| z                                                |                                                                   |                                                                                                    |                                                                            |                                 |                       |                     |                  |              |        |         |           |        |           |
| N                                                | Anf                                                               | Leistung                                                                                                    | Unterbr.                                                                   | v                               | Bel.                  | Anz.                | Von              |              | Bis    |         | Zuordnung | St     | Preis     |
|                                                  | F                                                                 | DUSACE3H ACEDUS3H                                                                                           |                                                                            |                                 |                       |                     | 010921           | 21           | 080921 |         |           |        | )[]       |
| C                                                | ) (H                                                              | ACE096                                                                                                    | DMUH                                                                       |                                 |                       |                     | 010921           |              | 080921 |         |           |        | 2.342,00  |
|                                                  | s                                                                 | FLEX                                                                                                    |                                                                            |                                 |                       | 2                   | 010921           | 10           | 080921 |         |           |        | 58,00     |
| C                                                | PRK                                                               | )()                                                                                                    |                                                                            |                                 |                       |                     | )[]              | 1            | (      |         |           |        |           |
|                                                  | DOK                                                               | EDOC                                                                                                    |                                                                            |                                 |                       |                     | )()              | 23           | 0      |         |           |        | ) (       |
| C                                                | S                                                                 | ] [ZL                                                                                                    |                                                                            |                                 |                       |                     |                  | 1            |        |         | [         |        |           |
|                                                  |                                                                   |                                                                                                    |                                                                            |                                 |                       | Zusatzici           | he Informationen | <b>≜</b> Dn  | ucken  | Zurück  | Speichern | Leeren | Sender    |
| 10                                               |                                                                   |                                                                                                    |                                                                            |                                 |                       | 0 Zusätziki         | he informationen | <b>≜</b> Dri | ucken  | Zurück  | Speichern | Leeren | Sender    |
| BA *                                             |                                                                   |                                                                                                    |                                                                            |                                 |                       | O Zusatuci          | he Informationen | <b>●</b> Dn  | ucken  | Zurück  | Speichern | Leeren | Sender    |
| /BA *<br>/BA *                                   | de Zielo                                                          | yebiets-Leistungen könner<br>ing Unterbr J                                                                  | n gebucht we                                                               | rden (A                         | CE096)                | O Zusatzici<br>Prei | e/EUR            | <b>≜</b> Dn  | ucken  | Zurück  | Speichern | Leeren | Sender    |
| B<br>VBA '<br>An<br>S                            | de Ziel,<br>f Leist                                               | jebiets-Leistungen könner<br>Ing Unterbr 2                                                                  | n gebucht we<br>Anz Von B                                                  | rden (A                         | ce096)                | 0 Zusataci<br>Prei  | ne Informationen | <b>⊕</b> Dn  | ucken  | Zurück  | Speichern | Leeren | Sender    |
| /BA<br>lgen<br>An<br>S<br>MW                     | de Ziele<br>f Leist<br>ZLN<br>Keine<br>ACESS                      | yebiets-Leistungen könner<br>ing Unterbr 3<br>(zusätzliche) Zielgebiet<br>ik 1                              | n gebucht we<br>Anz Von B<br>ts-Leistung<br>1 010921 0                     | rden (A<br>14                   | CE096)                | 0 Zusataci<br>Prei  | s/EUR            | ê Dr         | ucken  | Zurück  | Speichern | Leeren | Sender    |
| lgen<br>An<br>S<br>MW                            | de Zield<br>f Leist<br>ZIN<br>Recessi<br>Mietw                    | yebiets-Leistungen könner<br>ing Unterbr i<br>(zusätzliche) Zielgebiet<br>iA 1<br>igen                      | n gebucht we<br>Anz Von B<br>ts-Leistung<br>1 010921 0                     | cden (A<br>La<br>20921<br>20921 | ce096)                | O Zusatov (<br>Prei | s/EUR            | ê De         | ucken  | Zurück  | Speichern | Leeren | Sender    |
| A<br>/BA *<br>llgen<br>An<br>An<br>S<br>MS/<br>T | de Zield<br>f Leistu<br>ZIN<br>Reine<br>ACESS<br>Mietwi<br>Privat | yebiets-Leistungen könner<br>ing Unterbr å<br>(rusätzliche) Zielgebiet<br>äk 1<br>gon<br>-Transfer          | n gebucht we<br>knz Von B<br>ts-Leistung 1<br>010921 0<br>00921 0          | cden (A<br>is<br>20921<br>20921 | CE096)                | O Zusätyki<br>Prei  | e informationen  | đ Dri        | ucken  | Zurück  | Speichern | Leeren | Sender    |
| b<br>VBA *<br>Jigen<br>An<br>S<br>MSV<br>T       | de Ziel<br>f Leist<br>ZLN<br>Reine<br>ACESS<br>Mietwa<br>Privat   | pebiets-Leistungen konner<br>ing Unterbr 2<br>(rusätzliche) Zielgebiet<br>ägen<br>Transfer<br>Vorname/Titel | n gebucht we<br>Anz Von B<br>ts-Leistung<br>1 010921 0<br>00021 0<br>Alter | rden (A<br>Lá<br>20921<br>20921 | czo96)<br>ht<br>Preis | O Zusatzet<br>Prei  | ne informationen | A Dr         | ucken  | Zurück  | Speichern | Leeren | Sende     |

Mit der erneuten Aktion "BA" erscheint Ihnen die Mietwagenvakanz:

| 20                                                                                                    | VA                                                                                               | Aktion                                                                                                    | Reiseart                                                                                                | Pers.                                                                                                    |                                                                                                    | Agenturnr.                                                                      | Bu                                                                                                    | ichungsnr.                                                                                                    |               | Nr.    | Berater | Wa                    | hrung  | Verfahren          |
|----------------------------------------------------------------------------------------------------|--------------------------------------------------------------------------------------------------|----------------------------------------------------------------------------------------------------|----------------------------------------------------------------------------------------------------|----------------------------------------------------------------------------------------------------|----------------------------------------------------------------------------------------------------|---------------------------------------------------------------------------------|----------------------------------------------------------------------------------------------------|----------------------------------------------------------------------------------------------------|---------------|--------|---------|-----------------------|--------|--------------------|
|                                                                                                    | SLR                                                                                              | BA                                                                                                    |                                                                                                    | 2                                                                                                    |                                                                                                    | ][                                                                              |                                                                                                    | d survey a second                                                                                                    |               |        |         | EU                    | R      | @ Onlas            |
| dung                                                                                                    |                                                                                                  |                                                                                                    |                                                                                                    |                                                                                                    |                                                                                                    |                                                                                 |                                                                                                    |                                                                                                    |               |        |         |                       |        |                    |
| Z                                                                                                    |                                                                                                  |                                                                                                    |                                                                                                    |                                                                                                    |                                                                                                    |                                                                                 |                                                                                                    |                                                                                                    |               |        |         |                       |        |                    |
| M                                                                                                    | Anf                                                                                              | Leistung                                                                                                    |                                                                                                    | Unterbr,                                                                                                    | ٧                                                                                                    | Bel.                                                                            | Anz.                                                                                                    | Von                                                                                                    |               | Bis    |         | Zuordnung             | St     | Preis              |
|                                                                                                    | F                                                                                                | DUSACE3H ACEDUS3                                                                                                    | н                                                                                                    |                                                                                                    |                                                                                                    |                                                                                 |                                                                                                    | 010921                                                                                                    |               | 080921 |         |                       |        | )(                 |
|                                                                                                    | H                                                                                                | ACE096                                                                                                    |                                                                                                    | DMUH                                                                                                    |                                                                                                    |                                                                                 |                                                                                                    | 010921                                                                                                    | 21            | 080921 | 1       |                       |        | 2.342,00           |
|                                                                                                    | 5                                                                                                | FLEX                                                                                                    |                                                                                                    | 1                                                                                                    |                                                                                                    |                                                                                 | 2                                                                                                    | 010921                                                                                                    | 1             | 080921 |         | -                     |        | 58,00              |
| -                                                                                                    | PRK                                                                                              | 1                                                                                                    |                                                                                                    | )[                                                                                                    | 1                                                                                                    | 1                                                                               | 10                                                                                                    | 10                                                                                                    | 21            | 1Ĉ     | 21      |                       |        | 10                 |
|                                                                                                    | DOK                                                                                              | EDOC                                                                                                    |                                                                                                    | 10                                                                                                    | 70                                                                                                   | 10                                                                              | 10                                                                                                    | 1                                                                                                    |               | (      | 1       | 1                     |        | 1                  |
|                                                                                                    | MW                                                                                               | ACE888A                                                                                                    |                                                                                                    | 1                                                                                                    | 1                                                                                                    | 1                                                                               | 10                                                                                                    | 010921                                                                                                    | 81            | 080921 |         | -                     |        | 11                 |
|                                                                                                    |                                                                                                  |                                                                                                    |                                                                                                    |                                                                                                    |                                                                                                    |                                                                                 | O Zusatzici                                                                                                    | Anza                                                                                                    | hlung<br>🖨 Dr | ucken  | Zurück  | Gesamtpr<br>Speichern | Leerer | 2.400,00<br>Sender |
|                                                                                                    |                                                                                                  |                                                                                                    |                                                                                                    |                                                                                                    |                                                                                                    |                                                                                 | O Zusatzlici                                                                                                    | Anza                                                                                                    | hlung         | ucken  | Zurück  | Speichern             | Leerer | 2.400,00<br>Sender |
| ) ()<br> BA *                                                                                                    |                                                                                                  |                                                                                                    |                                                                                                    | ATIE 22                                                                                                    | 222 332                                                                                              | 20 1                                                                            | 0 Zusatzici                                                                                                    | Anza<br>he Informationen                                                                                                    | hlung         | ucken  | Zurück  | Speichern             | Leerer | 2.400,00           |
| ) []<br> 84 *]                                                                                                    | ,                                                                                                |                                                                                                    |                                                                                                    | AUG 22:<br>56                                                                                                    | 222 335                                                                                              | EP 1<br>2345 67890                                                              | <ul> <li>2usatzic</li> <li>11 11111</li> <li>12 34567</li> </ul>                                                                                                    | Anza<br>he informationen<br>111 22<br>789 01                                                                                 | hlung         | ucken  | Zurück  | Gesamtpr              | Leerer | 2.400,00 Sender    |
| )<br>/BA *)<br>p/Ktq<br>2898/                                                                                                    | 7<br>N N                                                                                         | ietwagen, Lanzarc                                                                                                    | te                                                                                                    | AUG 22:<br>56                                                                                                    | 222 33s<br>789 011<br>X                                                                              | EP 1<br>2345 67890<br>X                                                         | <ul> <li>O Zusatzici</li> <li>11 11111</li> <li>12 34567</li> </ul>                                                                                                    | Anza<br>he informationen                                                                                                    | ihlung        | ucken  | Zurück  | Gesamtpr              | Leerer | 2.400,00<br>Sender |
| <pre>b //BA * //DA * //DA * //D//Rtg //Rtg //Rtg</pre> | 7<br>X<br>X<br>X                                                                                 | ietwagen, Lanzaro<br>Mietwagen T<br>Mietwagen T                                                                                                    | te<br>p A ab/bis<br>p A Fludnaf                                                                         | AUG 22:<br>56<br>Flugha 99                                                                                                    | 222 33s<br>789 011<br>X<br>399 999                                                                   | EP 1<br>2345 67890<br>                                                          | • Zusatnici<br>11 11111<br>12 34567<br>99 99999                                                                                                    | Anza<br>he Informationen<br>111 22<br>769 01<br>                                                                             | ihlung        | ucken  | Zurück  | Gesamtpr              | Leerer | 2.400,00<br>Sender |
| /BA *                                                                                                    | 7<br>A M:<br>X<br>X                                                                              | ietwagen, Lanzar<br>Mietwagen T<br>Mietwagen T                                                                                                    | te<br>p A ab/bis<br>p A Flughaf<br>p A ab/bis                                                           | AUG 22:<br>56°<br>Flugha 99<br>en/Not 99<br>Rotel 99                                                                                                    | 222 335<br>789 011<br>                                                                               | EP 1<br>2345 67890<br>                                                          | <ul> <li>O Zusätzic</li> <li>11 11111</li> <li>12 34567</li> <li>99 99999</li> <li>99999</li> <li>99999</li> </ul>                                                                                                    | Anza<br>he informationen<br>111 22<br>789 01<br>999 99<br>999 99<br>999 99                                                   | ihlung        | ucken  | Zurück  | Gesamtpr              | Leerer | 2.400,00<br>Sender |
| b<br>/BA *                                                                                                    | 7<br>A M:<br>X<br>X<br>X<br>X                                                                    | ietwagen, Lanzard<br>Mietwagen Ty<br>Mietwagen Ty<br>Mietwagen Ty<br>Mietwagen Ty<br>Mietwagen Ty                                                          | te<br>p A ab/bis<br>p A flughaf<br>p A ab/bis<br>p A Notel/f<br>p B ab/bf                               | AUG 22<br>56<br>Flugha 99<br>en/Rot 99<br>Notel 99<br>lughaf 99<br>Flugha 99                                                                                 | 222 33s<br>789 011<br>399 999<br>999 999<br>999 999<br>999 999                                       | EP 1<br>2345 67890<br>                                                          | <ul> <li>✔ Zusätzic</li> <li>11 11111</li> <li>12 34567</li> <li>99 99999</li> <li>99999</li> <li>99999</li> <li>99999</li> <li>99999</li> <li>99999</li> <li>99999</li> <li>99999</li> <li>99999</li> </ul>                                                                                                    | Anza<br>he informationen<br>111 22<br>1759 01<br>                                                                            | Dr            | ucken  | Zurück  | Speichern             | Leerer | 2.400,00 Sender    |
| NBA *                                                                                                    | A M:<br>X X X<br>X X<br>X X                                                                      | ietwagen, Lanzar<br>Mietwagen T<br>Mietwagen T<br>Mietwagen T<br>Mietwagen T<br>Mietwagen T                                                                | te<br>p A ab/bis<br>p A Flughaf<br>p A ab/bis<br>p A Hotel/F<br>p B ab/bis<br>p B Flughaf               | AUG 22:<br>56<br>Flugha 99<br>en/Kot 99<br>Notal 99<br>Plugha 99<br>en/Kot 99<br>en/Kot 99                                                                   | 222 335<br>789 011<br>                                                                               | EP 1<br>2345 67890<br>X<br>9959 95999<br>9959 95999<br>9959 95999<br>9959 95999 | • Zusätzic<br>11 11111<br>12 34567<br>99 99999<br>99 99999<br>99 99999<br>99 99999<br>99 99999<br>99 99999                                                                                                    | Anza<br>he informationen<br>111 22<br>789 01<br>999 99<br>999 99<br>999 99<br>999 99<br>999 99                               | Dr            | ucken  | Zurück  | Speichern             | Leerer | 2.400,00 Sender    |
| A<br>VBA *<br>/P/Ktq<br>resss/<br>rH<br>iF<br>rH<br>iF                                                                                                    | J<br>A<br>X<br>X<br>X<br>X<br>X<br>X<br>X<br>X<br>X<br>X<br>X<br>X<br>X<br>X<br>X<br>X<br>X<br>X | ietwagen, Lanzarc<br>Mietwagen Ty<br>Mietwagen Ty<br>Mietwagen Ty<br>Mietwagen Ty<br>Mietwagen Ty<br>Mietwagen Ty<br>Mietwagen Ty                          | te<br>p A ab/bis<br>p A Flughaf<br>p A ab/bis<br>p A Notel/F<br>p B ab/bis<br>p B Flughaf<br>p B ab/bis | AUG 22:<br>56<br>Flugha 99<br>en/Rot 99<br>Notel 99<br>Flugha 99<br>Flugha 99<br>Notel 99<br>Notel 99                                                        | 222 335<br>789 011<br>789 999<br>999 999<br>999 999<br>999 999<br>999 999<br>999 999                 | EP 1<br>2345 67890<br>                                                          | <ul> <li>2usitzic</li> <li>11 11111</li> <li>12 34567</li> <li>99 99999</li> <li>99999</li> <li>99999</li> <li>99999</li> <li>99999</li> <li>99999</li> <li>99999</li> <li>99999</li> <li>99999</li> <li>99999</li> <li>99999</li> <li>99999</li> <li>99999</li> <li>99999</li> <li>99999</li> </ul>                                                                                                    | Anza<br>he informationen<br>111 22<br>789 01<br>999 99<br>999 99<br>999 99<br>999 99<br>999 99                               | Dr            | ucken  | Zurück  | Speichern             | Leerer | 2.400,00           |
| <pre>k k p/Ktq p/Ktq E898J H F H tp:// E8366</pre>                                                                                                    | A M:<br>X X X<br>X X<br>X X<br>X X<br>X X<br>X X<br>X X<br>X X<br>X X                            | ietwagen, Lanzarc<br>Mietwagen Ty<br>Mietwagen Ty<br>Mietwagen Ty<br>Mietwagen Ty<br>Mietwagen Ty<br>Nietwagen Ty<br>Cel-beschreibung<br>CoSSEN, ALTERNATI | te<br>p A ab/bis<br>p A Plughaf<br>p A ab/bis<br>p A Notel/P<br>B ab/bis<br>de/hotel/AC<br>de/hotel/AC  | AUG 22:<br>56<br>Flugha 99<br>Hotal 99<br>Hotal 99<br>Hotal 99<br>Flugha 99<br>Flugha 99<br>Flugha 99<br>Flugha 99<br>BosSa<br>Kotal 99<br>Hotal 99<br>BosSa | 222 33s<br>789 011<br>X<br>399 999<br>999 999<br>999 999<br>999 999<br>999 999<br>999 999<br>8 UMGEB | EP 1<br>2345 67890<br>                                                          | • Zusättik<br>11 11111<br>12 34567<br>99 99999<br>99 99999<br>99 99999<br>99 99999<br>99 99999<br>99 99999<br>99 99999<br>20 99999<br>20 9 | Anza<br>he informationen<br>111 22<br>789 01<br>999 99<br>999 99<br>999 99<br>999 99<br>999 99<br>999 99<br>999 99<br>999 99 | Dr            | ucken  | Zurück  | Speichern             | Leerer | 2.400,00           |

Anschließend übernehmen Sie den gewünschten Mietwagentyp und die Mietwagenart in die Unterbringungzeile und schließen die Buchung mit einer "BA" und "B" ab.

| •                                                                                  | VA                                                                                                    | Aktion                                                                                                    | Reiseart                                                                         | Pers.    | Ag    | genturnr. | Buch       | hungsnr.      | Nr.       | Berater       | Wahrung     | Verlahren          |      |
|------------------------------------------------------------------------------------|----------------------------------------------------------------------------------------------------|----------------------------------------------------------------------------------------------------|----------------------------------------------------------------------------------|----------|-------|-----------|------------|---------------|-----------|---------------|-------------|--------------------|------|
|                                                                                    | SLR                                                                                                    | BA                                                                                                    |                                                                                  | 2        |       |           |            |               |           |               | EUR         | @ Online           |      |
| aung                                                                               | 726                                                                                                    | puchung möglich, bitte ka                                                                                                    | implettieren                                                                     |          |       |           |            |               |           |               |             |                    |      |
|                                                                                    |                                                                                                    | 2000 CARTON                                                                                                    |                                                                                  |          | 1000  |           |            | 1082101       | 10.5      |               |             |                    |      |
| M                                                                                  | Anf                                                                                                    | Leistung                                                                                                    | 381                                                                              | Unterbr, | V     | Bel.      | Anz.       | Von<br>010921 | Bis       | Zuo           | ordnung St  | Preis              |      |
|                                                                                    | н                                                                                                    |                                                                                                    | Sn                                                                               | DMUH     |       |           |            | 010921        | 080921    |               |             | 2.342.00           |      |
|                                                                                    | s                                                                                                    | FLEX                                                                                                    |                                                                                  |          |       |           | 2          |               |           | 8             |             | 58,00              |      |
|                                                                                    | MW                                                                                                    | ACE888A                                                                                                    |                                                                                  | AH X     | bi    | 1         | 1          | 010921        | 080921    |               |             | 196,00             | í    |
|                                                                                    | PRK                                                                                                    | 10                                                                                                    |                                                                                  |          |       |           |            |               |           |               |             |                    |      |
|                                                                                    | DOK                                                                                                    | EDOC                                                                                                    |                                                                                  |          |       |           |            | )[]           |           |               |             | )[                 | )    |
|                                                                                    |                                                                                                    |                                                                                                    |                                                                                  |          |       |           |            | Anza          | hlung     |               | Gesamtpreis | 2.596,00           | Ĩ    |
|                                                                                    |                                                                                                    |                                                                                                    |                                                                                  |          |       | 0         | Zusätziche | Informationen | Drucken 7 | Zurück Spe    | chern Lee   | ren Senden         |      |
| HRER<br>M HO<br>2REL<br>TIG<br>T GU<br>LUG<br>USIV<br>KFLU<br>USIV<br>L FA<br>. RE | EIGEN<br>TEL UN<br>AX TAN<br>BIS 23<br>WELTIG<br>AUF TO<br>VE 15KO<br>NG AUF<br>VE 15KO<br>RIONES<br>TISELE | IEN SICHERHEIT WE<br>ID URLAUBSORT WEI<br>IF<br>IF GE VOR REISEF<br>FUER SLAD<br>HIFLY OHNE CATERI<br>FREIGEPAECK<br>TUIFLY OHNE CATERI<br>S PREIGEPAECK<br>B, DZ SUPERIOR ME<br>TUNG UND TRANSFE<br>TUNG UND TRANSFE | RDEN IN<br>TREICHENDE<br>EGINN<br>NG UND<br>RING UND<br>ERBLICK, HAI<br>R AB/BIS | BPENSION |       |           |            |               |           |               |             |                    |      |
| A N                                                                                | achnam                                                                                                    | Vorname/Titel                                                                                                    |                                                                                  | Alter    | Preis | 1         | _          | Nachname      | [         |               |             |                    |      |
| 30                                                                                 |                                                                                                    |                                                                                                    |                                                                                  | - ič     |       |           | 5          | Zusatz        |           |               |             | - Time-            |      |
|                                                                                    |                                                                                                    |                                                                                                    |                                                                                  |          |       |           |            | Straße        | 0         |               | Mel         | ппр                |      |
| 0 202                                                                              | 21 STN AI                                                                                                   | rights reserved.                                                                                                    |                                                                                  |          |       |           |            |               |           | Na            | ch air      | or Buchu           | od   |
|                                                                                    |                                                                                                    |                                                                                                    |                                                                                  |          |       |           |            |               |           | IVd           | en en       |                    | ig   |
|                                                                                    |                                                                                                    |                                                                                                    |                                                                                  |          |       |           |            |               |           | finder        | n Sie d     | lie M <u>ietwa</u> | gen- |
|                                                                                    |                                                                                                    |                                                                                                    |                                                                                  |          |       |           |            |               |           | cou           | liorur      | don dorne          |      |
|                                                                                    |                                                                                                    |                                                                                                    |                                                                                  |          |       |           |            |               |           | COL           | alerui      | igen gerne         |      |
|                                                                                    |                                                                                                    |                                                                                                    |                                                                                  |          |       |           |            |               |           | un            | ter m       | ietwagen-          |      |
|                                                                                    |                                                                                                    |                                                                                                    |                                                                                  |          |       |           |            |               |           |               |             |                    |      |
|                                                                                    |                                                                                                    |                                                                                                    |                                                                                  |          |       |           |            |               |           |               | eding       | ungen.de           |      |
|                                                                                    |                                                                                                    |                                                                                                    |                                                                                  |          |       |           |            |               |           | A Contraction |             |                    |      |
|                                                                                    |                                                                                                    |                                                                                                    |                                                                                  |          |       |           |            | -             |           |               |             |                    |      |
|                                                                                    |                                                                                                    |                                                                                                    |                                                                                  |          |       |           |            |               |           |               |             |                    |      |
|                                                                                    |                                                                                                    |                                                                                                    |                                                                                  |          |       |           |            |               |           |               |             |                    |      |
|                                                                                    |                                                                                                    |                                                                                                    |                                                                                  |          |       |           | ~          |               |           |               |             |                    |      |
|                                                                                    |                                                                                                    |                                                                                                    |                                                                                  |          |       |           |            |               |           |               |             |                    |      |
|                                                                                    |                                                                                                    |                                                                                                    |                                                                                  |          |       |           |            |               |           |               |             |                    |      |
|                                                                                    |                                                                                                    |                                                                                                    |                                                                                  |          |       |           |            |               |           |               |             |                    |      |
|                                                                                    |                                                                                                    |                                                                                                    |                                                                                  |          |       |           |            |               |           |               |             |                    |      |
|                                                                                    |                                                                                                    |                                                                                                    |                                                                                  |          |       |           |            |               |           |               |             |                    |      |
|                                                                                    |                                                                                                    |                                                                                                    |                                                                                  |          |       |           |            |               |           |               |             |                    |      |
|                                                                                    |                                                                                                    |                                                                                                    |                                                                                  |          |       |           |            |               |           |               |             |                    |      |
|                                                                                    |                                                                                                    |                                                                                                    |                                                                                  |          |       |           |            |               |           |               |             |                    |      |
|                                                                                    |                                                                                                    |                                                                                                    |                                                                                  |          |       |           |            |               | ,         |               |             |                    |      |
|                                                                                    |                                                                                                    |                                                                                                    |                                                                                  |          |       |           |            |               |           |               |             |                    |      |
|                                                                                    |                                                                                                    |                                                                                                    |                                                                                  |          |       |           |            |               |           |               |             |                    |      |
|                                                                                    |                                                                                                    |                                                                                                    |                                                                                  |          |       |           |            |               |           |               |             |                    |      |
|                                                                                    |                                                                                                    |                                                                                                    |                                                                                  |          |       |           |            |               |           |               |             |                    |      |
|                                                                                    |                                                                                                    |                                                                                                    |                                                                                  |          |       |           |            |               |           |               |             |                    |      |
|                                                                                    |                                                                                                    |                                                                                                    |                                                                                  |          |       |           |            |               |           |               |             |                    |      |
|                                                                                    |                                                                                                    |                                                                                                    |                                                                                  |          |       |           |            |               |           |               |             |                    |      |
|                                                                                    |                                                                                                    |                                                                                                    |                                                                                  |          |       |           |            |               |           |               |             |                    |      |
|                                                                                    |                                                                                                    |                                                                                                    |                                                                                  |          |       |           |            |               |           |               |             |                    |      |
|                                                                                    |                                                                                                    |                                                                                                    |                                                                                  |          |       |           |            |               |           |               |             |                    |      |
|                                                                                    |                                                                                                    |                                                                                                    |                                                                                  |          |       |           |            |               |           |               |             |                    |      |
|                                                                                    |                                                                                                    |                                                                                                    |                                                                                  |          |       |           |            |               |           |               |             |                    |      |
|                                                                                    |                                                                                                    |                                                                                                    |                                                                                  |          |       |           |            |               |           |               |             |                    |      |
|                                                                                    |                                                                                                    |                                                                                                    |                                                                                  |          |       |           |            |               |           |               |             |                    |      |
|                                                                                    |                                                                                                    |                                                                                                    |                                                                                  |          |       |           |            |               |           |               |             |                    |      |
|                                                                                    |                                                                                                    |                                                                                                    |                                                                                  |          |       |           |            |               |           |               |             |                    |      |
|                                                                                    |                                                                                                    |                                                                                                    |                                                                                  |          |       |           |            |               |           |               |             |                    |      |
|                                                                                    |                                                                                                    |                                                                                                    |                                                                                  |          |       |           |            |               |           |               |             |                    |      |
|                                                                                    |                                                                                                    |                                                                                                    |                                                                                  |          |       |           |            |               |           |               |             |                    |      |
|                                                                                    |                                                                                                    |                                                                                                    |                                                                                  |          |       |           |            |               |           |               |             |                    |      |
|                                                                                    |                                                                                                    |                                                                                                    |                                                                                  |          |       |           |            |               |           |               |             |                    |      |
|                                                                                    |                                                                                                    |                                                                                                    |                                                                                  |          |       |           |            |               |           |               |             |                    |      |
|                                                                                    |                                                                                                    |                                                                                                    |                                                                                  |          |       |           |            |               |           |               |             |                    |      |

## Gutscheincodes in Rail&Fly-Tickets umwandeln

#### Ab November 2022 stellt die Bahn deutschlandweit ihr Zug-zum-Flug-Angebot um.

Zusammen mit unseren Reiseunterlagen erhalten alle Flugreisekunden zukünftig die notwendigen Rail&Fly-Gutscheincodes (pro Person und Strecke je einen Code).

Um aus diesen Codes Fahrkarten zu generieren, gehen die Kunden auf die Webseite der Deutschen Bahn AG. Kunden mit PDF-Tickets erhalten einen direkten Servicelink zu dieser Seite (hierbei werden dann bereits die Codes übernommen). Kunden mit Ticketbooklets müssen die Codes manuell auf die Seite übertragen.

In den weiteren Schritten können Ihre Kunden die jeweilige Zugverbindung zum/vom Flughafen auswählen, Sitzplatzreservierungen vornehmen, das Ticket ausdrucken, sich mailen oder in die DB-Navigator-App laden. Zur ersten Orientierung haben wir hier eine Anleitung hinterlegt. Die Umwandlung der Gutscheincodes in ein Bahnticket für die Hin- bzw. Rückfahrt ist ab der Zustellung der Reiseunterlagen bis unmittelbar vor der geplanten Abfahrt möglich. Der Code/die Codes alleine berechtigen nicht zur Fahrt!

Weitere Details und Informationen finden Sie unter www.slr-info.de/rail-and-fly.

## Buchung nicht möglich – Was tun?

Nach der Aktion "BA" erscheint bekanntlich die Meldung "Buchung möglich". Die Buchung kann nun mit Eingabe der Kundendaten und mit Aktion "B" abgeschlossen werden.

Sollten Sie vor Abschluss der Buchung ein 2. Mal die Aktion "BA" eingeben, öffnet sich ein Hinweis, in dem Zusatzverkäufe, wie z.B. Mietwagen angeboten werden. Siehe vorherige Seite (Buchungen von Mietwagen)

Sie können nun die Buchung abschließen, in dem Sie in der letzten freien Zeile ANF S und die Leistung ZLN eingeben. Nach einer erneuten "BA" erscheint wieder die Meldung "Buchung möglich"

**WICHTIG:** Sollten mehrere Hotelzeilen in der Buchung anleget sein, müssen die Zeilen ANF S und Leistung ZLN genau so häufig eingetragen werden (sprich: 2 Hotels/2 x S ZLN). Siehe Screenshot mit einer Hotelkombination auf Teneriffa:

| Vorga  | ng: *n            | ou*                        |                |             |               |         | Neu   | e Buchung: | C Export | Versicherung | V BIS plus | * TravelCompass | Survey Care | 0   |
|--------|-------------------|----------------------------|----------------|-------------|---------------|---------|-------|------------|----------|--------------|------------|-----------------|-------------|-----|
| 726 -  | Buchu             | ng möglich, bitte i        | komplettieren  |             |               |         |       |            |          |              |            | ~               |             | -   |
| Aktion |                   | Veranstalter               | Reiseart       | Pers        | Agentur       |         | Be    | erater     | B.       | uchungsNr    |            | Land            | Sprache     |     |
| 172    |                   | SLR                        |                | 2           | 222228        |         |       |            |          |              |            | Deutschland     | deutsch     |     |
| MFZ    |                   |                            |                |             |               |         | _     |            |          |              |            |                 |             | _   |
| N      | Ant               | Leistung                   |                | Unterbri    | ingung        | Be      | Anz   | Von        | Bis      | Zuordnung    | St         | Preis           |             |     |
| 01     | F                 | DUSTES4P TE                | SDUS4P         |             |               |         |       | 051224     | 191224   |              |            |                 |             | 24  |
| 02     | н                 | TFS079                     |                | DH          |               |         |       | 051224     | 121224   |              |            | 2.064           | .00         | a   |
| 03     | н                 | TFS134                     |                | DF          |               |         |       | 121224     | 191224   |              |            | 636.0           | 0           | ar  |
| 04     | T                 | PRIVTESTEN                 |                | TRL         |               |         |       | 121224     | 131224   |              |            | 225.0           | 0           | a   |
| 05     | 5                 | ZLN                        |                |             |               |         |       |            |          |              |            |                 |             | 2   |
| 06     | 5                 | ZLN                        |                |             |               |         |       |            |          |              |            |                 |             | 3.  |
| Roman  | in the second     |                            |                |             |               |         | -     |            | -        |              | -          | Gesemtereis     | 2 925 00    | FUR |
|        |                   |                            |                |             |               |         |       |            |          |              |            |                 |             | -   |
| LEXAS  | CRE 1             | PROVA. DOPDELZI            | INMER. HALROWN | RI TED-DU   | 0 10:10-51:40 | DETATA  |       |            |          |              |            |                 |             |     |
| TALLES | CAR,              | COPPELSINCER, 1            | PRUERSTURCE    |             |               |         |       |            |          |              |            |                 |             |     |
| PRIVAS | TRA               | NOFER ONEWAY, 1            | PRANOFER,      |             |               |         |       |            |          |              |            |                 |             |     |
| NEWA   | -TRA              | SFER FUER HOTS             | EL SUED - NOTE | L NORD (BEI | DE NOTELS UES | R SLR C | EBUCH | (2)        |          |              |            |                 |             |     |
| PRANSI | RR/7              | R 1-3 PERS. //             | TRANSFER/TRB   | 4-8 PERS. ( | GGFS.MINIBUS) |         |       |            |          |              |            |                 |             |     |
|        |                   | ***CONDOR-INFO             |                |             |               |         |       |            |          |              |            |                 |             |     |
| PREIGI | PARCI             | A LAUT TICKET I            | INGLUSIVE.     |             |               |         |       |            |          |              |            |                 |             |     |
|        | PARCI             | K BIS 6 KG INKS            | LUSIVE.        |             |               |         |       |            |          |              |            |                 |             |     |
| RANDGI | The second second | A PERSONAL PROPERTY AND    |                |             |               |         |       |            |          |              |            |                 |             |     |
| RANDGI | -IN N             | A PERSONAL PROPERTY INCOME | STERE PER -    |             |               |         |       |            |          |              |            |                 |             |     |
| RECE   | -18 8             | ***CONDOR-INFO             | *********      |             |               |         |       |            |          |              |            |                 |             |     |

## Flugzeitenänderungen ARBEITSABLAUF

Wenn für Ihre Kunden vor Abflug eine Flugzeitenänderung vorliegt, erhalten Sie von uns folgende Informationen:

| iebe Reisebüropartne                                                                           | r,                                               |                                                               |                                                                                                    | Vorgang 97888<br>Kunde Theo T                                                | 4<br>rest                                                                               |
|------------------------------------------------------------------------------------------------|--------------------------------------------------|---------------------------------------------------------------|----------------------------------------------------------------------------------------------------|------------------------------------------------------------------------------|-----------------------------------------------------------------------------------------|
| )r unsere gemeinsam                                                                            | en Kunde                                         | en haben wi                                                   | r soeben folgende Flug                                                                                   | planänderung er                                                              | halten                                                                                  |
| lte Flugdaten                                                                                  |                                                  |                                                               |                                                                                                    |                                                                              |                                                                                         |
| Datum                                                                                          | Von                                              | Nach                                                          | Flugnummer                                                                                               | Abflug                                                                       | Ankunft                                                                                 |
| 23.09.2019                                                                                     | DUS                                              | PMI                                                           | DE 7118                                                                                                  | 15:00                                                                        | 17:15                                                                                   |
|                                                                                                |                                                  |                                                               |                                                                                                    |                                                                              |                                                                                         |
| eue Flugdaten                                                                                  | 7                                                |                                                               |                                                                                                    |                                                                              |                                                                                         |
| Datum                                                                                          | Von                                              | Nach                                                          | Flugnummer                                                                                               | Abflug                                                                       | Ankunft                                                                                 |
| 23.09.2019                                                                                     | DUS                                              | PMI                                                           | DE 7118                                                                                                  | 17:05                                                                        | 19:35                                                                                   |
| llten sich die Kunder<br>erden diese durch die<br>Bgeblich sind die in<br>n ursprünglichen Zei | n bereits<br>e Reiselei<br>dieser M<br>iten so b | im Zielgebie<br>itung vor Or<br>itteilung ent<br>etrachten Si | et befinden und ein Ho<br>t informiert. Eine Besti<br>thaltenen Flugzeiten. E<br>e diese Zeiten als gege | tel über Schauins<br>ätigung ist dann r<br>irhalten Sie nach<br>enstandslos. | land-Reisen gebucht haben,<br>nicht erforderlich.<br>dieser Mitteilung noch Tickets mit |
| r bedauern diese An                                                                            | derung u                                         | ind hoffen a                                                  | iuf Inf Verstandnis.                                                                                     |                                                                              |                                                                                         |
| tte bestätigen Sie, na<br>Igenden Webadresse                                                   | achdem S<br>:                                    | Sie die Kund                                                  | en informiert haben, d                                                                                   | len Erhalt dieser f                                                          | Flugplanänderung unter der                                                              |
| Webadresse<br>Bestätigungspi                                                                   | 'n                                               | http://flug<br>632227                                         | plan.slr-info.de                                                                                         |                                                                              |                                                                                         |

Bitte klicken Sie zur Bestätigung der Flugzeiten auf den in der Mail erhaltenen Link. Daraufhin gelangen Sie auf unsere Expedientenseite <u>slr-info.de</u>.

| Flugplanänderung                                                                                                    |                                                                                                    |
|----------------------------------------------------------------------------------------------------|----------------------------------------------------------------------------------------------------|
| Flugzeitenänderungen: Ein ständiges Ärgernis und doch ein Therr<br>Um das Prozedere für Sie als Reisebüro so einfach und schnell wi<br>Änderung informieren wir Sie als Partner schnellstmöglich per M.<br>Bitte haben Sie Verständnis für die Änderungsmitteilungen, denn<br>Flugzeiten zu informieren. | na, mit dem auch wir als Veranstalter im Tagesgeschäft leben müssen.<br>rie möglich zu gestalten, wickeln wir Flugzeitenänderungen über das System ab. Im Falle einer<br>lail und bitten Sie, Ihre Kenntnisnahme über die Änderung zu bestätigen.<br>rechtlich sind wir (und alle Mitbewerber) gezwungen, unsere Kunden über jede Änderung der |
| Bitte bestätigen Sie, dass Sie die Kunden über die Anderung infor<br>Buchung auf eine erfolgte Rückmeldung des Kunden hinweist. Un<br>Seite notwendig.                                                                                                    | rmiert haben oder dass eine bereits erfolgte erneute Anderung des genannten Fluges in der<br>m eine Erinnerungsmail zu vermeiden ist auf jeden Fall eine Rückmeldung Ihrerseits auf dieser                                                                                                    |
| Geben Sie hier bitte die per Mail zugeschickten Daten ein:                                                                                                    |                                                                                                    |
| Buchungsnummer*                                                                                                    | PIN*                                                                                                    |
|                                                                                                    | Formular zurücksetzen Flugplanänderung bestätigen                                                                                                    |

Sie tragen einfach die in der Flugzeitenänderung angegebene Buchungsnummer mit dem entsprechenden Bestätigungs-PIN ein. Nur noch ein Klick auf "Bestätigen" und Sie haben die Flugzeitenänderung für Ihre Kunden bestätigt. Solange Sie die Flugzeitenänderung durch Eingabe des PINs nicht bestätigt wird, erhalten Sie weiterhin Reminder. Drei Wochen vor Abreise erhalten unsere gemeinsamen Kunden eine E-Mail mit Information über die aktuellen Flugzeiten und Hinweis auf <u>www.mein-schauinsland.de</u>.

## Zahlungsmöglichkeiten

Grundsätzlich arbeiten wir mit unseren Partnern auf Direktinkassobasis zusammen. Das heißt, Sie tragen in die Buchung die Kundenadressdaten, sowie die gewünschte Zahlungsweise – Überweisung (automatische Voreinstellung, sofern keine andere Zahlart eingetragen wird), SEPA-Lastschrift oder Kreditkarte – ein und wir übernehmen die weitere Abwicklung. Das Kreditkartendisagio übernehmen wir für Ihre Kunden.

Die Reiseunterlagen gehen nach Zahlungseingang (frühstens jedoch 14 Tage vor Abreise) direkt an den Kunden, sofern laut Agenturvertrag nicht anders vereinbart. Eine Änderung der Zahlart ist über pay.schauinsland-reisen.de bis zum Abreisetag möglich. Bei Eingabe von "ZZ" in das Kreditkartenfeld der DI-Maske wird der Link automatisch an die hinterlegte E-Mail-Adresse verschickt, sodass die Kunden ihre Zahlart eigenständig ändern können.

## DETAILLIERTE ZAHLUNGSINFORMATIONEN

Alle Direktinkasso-Agenturen haben die Möglichkeit, in Ihrem CRS die detaillierten Zahlungsinformationen eines Vorgangs einzusehen. Sobald die Reiseunterlagen versandt wurden, ist auch dieses Datum zu Ihrer Information vermerkt.

| EXP                                                                 |                                                                    | V                                                         | A                                                                      |                                                                        | Aktion                                                                  | Reiseart                                                 | Pers.                                             | Age                              | enturnr. | Buch | hungsnr. |           | Nr.    | Berater     | Wahrung    |     | Verfahren |
|---------------------------------------------------------------------|--------------------------------------------------------------------|-----------------------------------------------------------|------------------------------------------------------------------------|------------------------------------------------------------------------|-------------------------------------------------------------------------|----------------------------------------------------------|---------------------------------------------------|----------------------------------|----------|------|----------|-----------|--------|-------------|------------|-----|-----------|
|                                                                     |                                                                    |                                                           | <b>SLR</b>                                                             |                                                                        | DZ                                                                      |                                                          | 2                                                 |                                  |          |      |          |           |        |             | EUR        |     | Online    |
| Meldun                                                              | 9                                                                  |                                                           | Zahlungst                                                              | historie darge                                                         | estellt                                                                 |                                                          |                                                   |                                  |          |      |          |           |        |             |            |     |           |
| MFZ                                                                 |                                                                    |                                                           |                                                                        |                                                                        |                                                                         |                                                          |                                                   |                                  |          |      |          |           |        |             |            |     |           |
|                                                                     | м                                                                  | Anf                                                       | r L                                                                    | eistung                                                                |                                                                         |                                                          | Unterbr.                                          | v                                | Bel.     | Anz. | Von      |           | Bis    | Zi          | ordnung    | St  | Preis     |
| 1                                                                   |                                                                    | F                                                         |                                                                        | 652386A7 6                                                             | \$3081A7                                                                |                                                          |                                                   |                                  |          |      | 010519   | <b>11</b> | 150519 |             |            | ок  |           |
| 2                                                                   |                                                                    | н                                                         |                                                                        | PMI391                                                                 |                                                                         |                                                          | D A                                               |                                  |          | 1    | 010519   |           | 150519 |             |            | ок  | 1.506,00  |
| 3                                                                   |                                                                    | KV                                                        |                                                                        |                                                                        |                                                                         |                                                          |                                                   |                                  |          |      |          | <b>1</b>  |        |             |            | ок  |           |
| 4                                                                   |                                                                    |                                                           |                                                                        |                                                                        |                                                                         |                                                          |                                                   |                                  |          |      |          |           |        |             |            |     |           |
| 5                                                                   |                                                                    |                                                           |                                                                        |                                                                        |                                                                         |                                                          |                                                   |                                  |          |      |          | 1         |        |             |            |     |           |
| Bem.                                                                |                                                                    |                                                           |                                                                        |                                                                        |                                                                         |                                                          |                                                   |                                  |          |      | Anzah    | lung      |        | G           | esamtpreis | 1.5 | 6,00      |
| ê Dra                                                               | cken                                                               | +                                                         | •                                                                      |                                                                        |                                                                         |                                                          |                                                   |                                  |          |      |          | Abbrechen | Zun    | ück Speiche | Leere      | n   | Senden    |
| H: D<br>JS C<br>FAX-<br>ADUL<br>FRUE<br>SLR-<br>DAS<br>GERI<br>18 J | US-I<br>APE<br>NR.<br>TS-C<br>HBUX<br>SPAI<br>HOTI<br>CHTI<br>AHRI | COL<br>XXX<br>ONLY<br>CHER<br>RTIP<br>ELKO<br>ET.<br>EN S | 07:30-<br>OM, DO<br>XXXXXX<br>. PERS<br>P<br>NZEPT<br>BUCHUN<br>IND NI | 09:50/A<br>PPELZIM<br>4961<br>ONEN UN<br>IST AUF<br>GEN MIT<br>CHT ERL | B2386<br>MER 2ERW.,<br>TER 18 JAHF<br>ERWACHSENE<br>KINDERN UN<br>AUBT. | R: P<br>ALL INCLU<br>EN WERDEN<br>: AUS-<br>ITER         | MI-DUS 12:<br>SIVE<br>VOR ORT 1                   | :10-14:30                        | /AB3081  |      |          |           |        |             |            |     |           |
| Anzal<br>Rest<br>Gesar<br>Offe<br>Gele                              | hlum<br>zahl<br>mtpi<br>n/Za<br>ista                               | ng<br>lung<br>reis<br>ahla<br>ate                         | rt V<br>Zahlun                                                         | a =<br>=<br>=<br>=                                                     | 302.00 E<br>1204.00 E<br>1506.00 E<br>1506.00 E<br>0.00 E               | UR ANZ-F<br>UR RES-F<br>UR Rech-<br>UR Opt-D<br>UR Ula-D | aellig = 2<br>aellig = 0<br>Datum = 2<br>atum = - | 24.02.16<br>03.04.16<br>24.02.16 |          |      |          |           |        |             |            |     |           |

· Zahlungsinformationen mit Aktion "DZ" einsehen

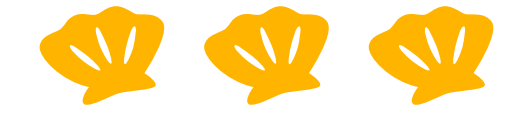

## SCHAUINSLAND-REISEN-PAY

Über unsere neue Seite "schauinsland-reisen-pay" können Ihre Kunden mit nur wenigen Klicks Ihre Zahlungsmethode ganz einfach auswählen und die Bezahlung online abwickeln.

Die Bedienung ist kinderleicht und richtet sich ganz nach dem Wunsch nach mehr Flexibilität.

Sie buchen auf herkömmlichen Weg ein und wählen als Zahlart wie gehabt zwischen Überweisung, Lastschrift und Kreditkarte. Über den genannten Link kann der Kunde im Anschluss an die Buchung die Zahlart z.B. auf PayPal umstellen, oder seine Kreditkarte eintragen. Sollte Ihr Kunde die Zahlart ändern wollen, verweisen Sie ihn aktiv auf den unten genannten Link. Alternativ können Sie in der DI-Maske im Feld Kreditkarte ZZ eingeben (bis zum Abreisetag), somit erhält der Kunde direkt bei Buchung den Link per Mail an die hinterlegte E-Mailadresse. Unsere gemeinsamen Kunden können nun ab sofort wählen zwischen:

- · Vorkasse (Überweisung oder Lastschrift)
- · Kreditkarte (über die gängigen Kreditkarten Visa und MasterCard)
- · PayPal (Neu: Die Zahlung läuft über den bekannten und sicheren Dienstleister PayPal)
- · Amazon Pay

Für unsere Kunden steht zur Nutzung von schauinsland-reisen-pay folgender Link zur Verfügung: pay.schauinsland-reisen.de

| schauinsland-reisen pay                                                                   |
|-------------------------------------------------------------------------------------------|
| Buchungsnummer                                                                            |
| Buchungstoken                                                                             |
| Sie finden diesen Code auf Ihrer Reisebestätigung/Rechnung und in Ihrem<br>Ticketbooklet. |
| Anmelden                                                                                  |

Den Zugang bekommt der Kunde über seine Buchungsnummer und den Token, welchen er (und Sie) auf der Buchungsbestätigung findet.

**Besonderheit:** Da PayPal ein amerikanisches Unternehmen ist, dürfen/können Kuba-Reisen nicht über diesen Weg gezahlt werden.

## Gruppenreisen

Um eine Gruppe handelt es sich ab zwölf vollzahlenden Personen, die dasselbe Hin- und Rückreisedatum, sowie dasselbe Hotel gebucht haben. Ein passendes Angebot unterbreitet Ihnen gerne unsere Gruppenabteilung.

gruppen@schauinsland-reisen.de Telefon +49 203 99405 698

## **Allgemeine Informationen**

Um weitere Informationen zum gewünschten Thema zu erhalten, geben Sie einfach die entsprechende Ziffer in die Multifunktionszeile ein.

| EXP         |       | VA     |           | Aktion     | Reiseart      | Pers.      | 1        | gentumr. | Buc      | hungsnr. |           | Nr.    | Berater  | Wahrun   | 0    | Verfahren |
|-------------|-------|--------|-----------|------------|---------------|------------|----------|----------|----------|----------|-----------|--------|----------|----------|------|-----------|
|             |       | SLR    |           | 1          |               |            |          |          |          |          |           |        |          |          |      | @ Online  |
| Meldur      | 0     |        |           |            |               |            |          |          |          |          |           |        |          |          |      |           |
| MFZ         |       |        |           |            |               |            |          |          |          |          |           |        |          |          |      |           |
|             | м     | Anf    | Leistung  |            |               | Unterbr.   | v        | Bel.     | Anz.     | Von      |           | Bis    | Zuo      | dnung    | \$t  | Preis     |
| 1           |       |        |           |            |               |            |          |          |          |          | <b>1</b>  |        |          |          |      |           |
| 2           |       |        |           |            |               |            |          |          |          |          |           |        |          |          |      |           |
| 3           |       |        |           |            |               |            |          |          |          |          | <b>1</b>  |        |          |          |      |           |
| 4           |       |        |           |            |               |            |          |          |          |          |           |        |          |          |      |           |
| 5           |       |        |           |            |               |            |          |          |          |          |           |        |          |          |      |           |
| Bem.        |       |        |           |            |               |            |          |          |          | A        | nzahlung  |        | Ger      | amtpreis |      |           |
| <b>●</b> Dr | ucken | +      |           |            |               |            |          |          |          |          | Abbrechen | Zurüci | Speicher | n Le     | eren | Senden    |
|             |       |        |           |            |               |            |          |          |          |          |           |        |          |          |      |           |
| ALLE        | ART   | UELLEN | INFORMAT  | IONEN, TIP | PS & TRICKS   | FINDEN S   | IE UNTER | HTTP://W | WW.SLR-I | NFO.DE   |           |        |          |          |      |           |
|             |       |        |           |            |               |            |          |          |          |          |           |        |          |          |      |           |
| 10          |       |        | PONTE PRE |            | OT SHID DETOR | N DELTODED | -        |          |          |          |           |        |          |          |      |           |
| 11          |       |        | AUSLANDS  | ZAHLUNGEN/ | ZAHLUNGEN/K   | REDITKART  | ENZAHLUN | GEN      |          |          |           |        |          |          |      |           |
| 12          |       | ***    | SLRD      |            |               |            |          |          |          |          |           |        |          |          |      |           |
| 13<br>UMS   |       |        | ZUG ZUM I | FLUG       |               |            |          |          |          |          |           |        |          |          |      |           |
|             |       |        |           |            |               |            |          |          |          |          |           |        |          |          |      |           |

### Aktion "I" und Multifunktionszeile "UMS"

Mit dieser Aktion können Sie sich über ihr CRS Ihren aktuellen Umsatz darstellen. Komfortablel und mit Vorjahresvergleich geht es über den Chefzugang in slr-info.de.

## Kontakt

Die aktuell gültigen Service-Zeiten der jeweiligen Abteilungen finden Sie unter slr-info.de.

### Reservierung

<u>reservierung@schauinsland-reisen.de</u> Telefon +49 203 99405 70 Zubuchung von Versicherungen, Tickethinterlegungen, Transfers, Namensänderungen, Umbuchungen, Stornoanfragen, spezielle Zielgebietsanfragen

## Flugservice

<u>flugservice@schauinsland-reisen.de</u> Telefon +49 203 99405 380 Informationen rund um den gebuchten Flug (Pauschalbuchung, Nur-Flug-Buchung, Flugzeitenänderung)

## SLRD

<u>slrd@schauinsland-reisen.de</u> Telefon +49 203 99405 600 Informationen rund um Flüge, die über das Produkt slr-dynamisch gebucht wurden. Bei Fragen zum Hotel wenden Sie sich bitte an die Reservierung.

#### Gruppenreisen

<u>gruppen@schauinsland-reisen.de</u> Fragen zu Reisen mit mindestens zwölf "vollzahlenden Gästen" und identischen Reisedaten

#### Vertrieb

<u>vertrieb@schauinsland-reisen.de</u> Telefon +49 203 99405 48 Vertragsangelegenheiten, Umsätze, Provisionen, Marketingmaßnahmen, Schulungen, Roadshows, Inforeisen

### Buchhaltung

<u>buchhaltung@schauinsland-reisen.de</u> Telefon +49 203 99405 47 Fragen zu Zahlungen und Provisionsabrechnungen

### Qualitätsmanagement

<u>lobundkritik@schauinsland-reisen.de</u> Telefon +49 203 99405 27 Fragen zu Reklamationen

### Kreuzfahrten

<u>kreuzfahrten@schauinsland-reisen.de</u> Telefon: +49 203 99 405 383 Fragen zum Kombiprodukt von schauinsland-reisen und AIDA

#### Kulanzfragen

vor Abreise: <u>kulanzanfragen@schauinsland-reisen.de</u>

## Chat

Bei der Öffnung der slr-info-Seite erhalten Sie zudem die Möglichkeit, per Chat mit uns in Verbindung zu treten, was sich gerade für kleinere Anliegen eignet.

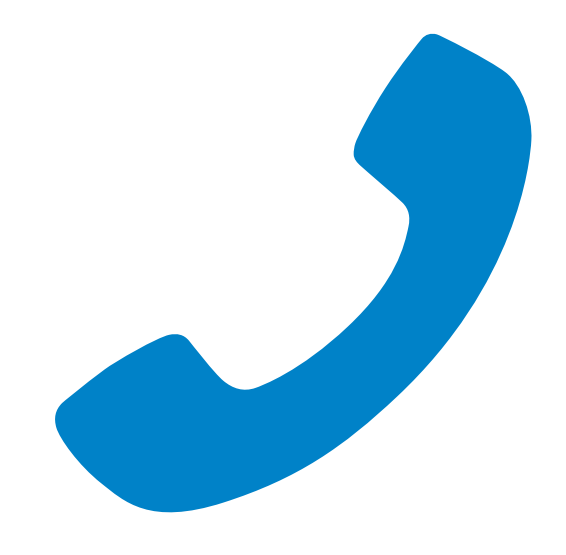

## Infoquellen rund um schauinsland-reisen

#### slr-info.de

Entdecken Sie unser vielfältiges Expedientenportal: Wichtige News und Produktneuheiten Schulungsinformationen (Inforeisen, Stammtische, Roadshows) Verkaufsförderung: Wir unterstützen Sie Tipps und Tricks zum CRS: Buchen leicht gemacht mit unserer Buchungshilfe Tolle Expedienten-Raten Attraktive Schaufensterangebote zum Ausdrucken Linkgenerator: Individuell gestaltbar und kinderleicht in Ihre Homepage zu integrieren Chefzugang für Provisionsabrechnungen Und vieles mehr ...

#### hotel-beschreibung.de

Unsere Online-Beratungshilfe für Ihr Verkaufsgespräch: Suchfunktion Bildergalerie zu jedem Hotel Videos für einzelne Hotels Kartenfunktion für Hotels und Zielgebiete Druckfunktion Share-Button (Facebook)

Auf dieser Seite kann nicht gebucht werden, denn ihr Kunde gehört Ihnen!

#### mein-schauinsland.de

Unser neues System bietet einen professionellen Service und umfassende Informationsmöglichkeit rund um das Reiseziel und die Buchung Ihrer Kunden. Fragen zur Buchung, Rechnung/Unterlagen, Einreisebestimmungen und Zielgebietsinfos.

#### facebook.com/slr-mittendrin

News sowie interaktiver Austausch unter Kolleginnen und Kollegen.

#### hotel-transfer.de

Transferpreise und Codierungen

#### fahrkarten.schauinslandreisen.de

Rail&Fly ausdrucken

## pay.schauinsland-reisen.de

Zahlungsart ändern

#### mietwagenbedingungen.de

Mietwagenbedingungen

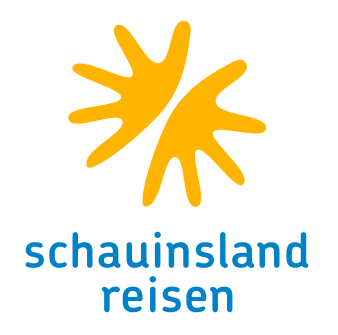